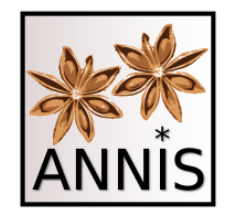

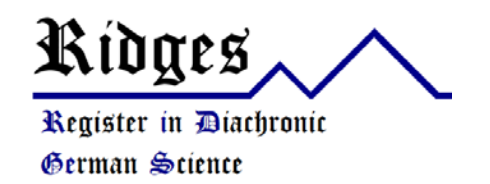

# ANNIS Einführung RIDGES Herbology 5.0-beta1

Laura Perlitz und Carolin Odebrecht Humboldt-Universität zu Berlin

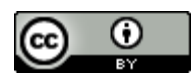

## Korpus RIDGES Herbology

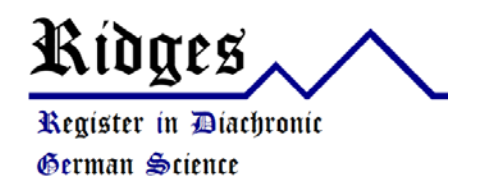

- Wiederholung
  - Kräuterkundekorpus
    - 15.-20. Jahrhundert
    - verschiedene Dialekte aus dem deutschsprachigen Raum
    - Arbeit von vier Seminaren aus B.A. und M.A. von ca. 60 Studenten
  - Projekthomepage
    - http://korpling.org/ridges/
  - Annotationsrichtlinie
    - http://korpling.org/ridges/documentation\_de/

### ANNIS

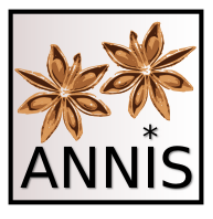

#### Such- und Visualisierungstool

- webbasiertes Suchtool f
  ür Korpora
  - Projekthomepage: <u>http://corpus-tools.org/annis/</u>
  - Zugang auf das ANNIS-Tool: <u>https://korpling.org/annis3</u>
- Was kann ANNIS?
  - findet Annotationen in einem Korpus
  - findet mehrere Annotationen in bestimmter Relation zu einander
  - gibt die gesuchten Annotationen als Treffer in vielfältigen Visualisierungen aus
  - filtert nach Metadaten
  - exportiert Treffer
  - u.v.m.
- Hier im Seminar lernen wir mit dem Korpus RIDGES Version 5.0beta1, wie man ANNIS benutzt!

# Weitere Informationen zu ANNIS

- Zum Nachlesen:
  - Dokumentation: <u>http://corpus-tools.org/annis/documentation.html</u>
  - Nutzerhandbuch: <u>http://corpus-</u> tools.org/annis/resources/ANNIS\_User\_Guide\_3.4.3.pdf
  - Krause, Thomas and Zeldes, Amir (2016) "ANNIS3: A New Architecture for Generic Corpus Query and Visualization". *Digital Scholarship in the Humanities* 31(1), 118-139. <u>http://dsh.oxfordjournals.org/cgi/content/abstract/fqu057?ijkey=GJBr</u> <u>OLhNfKW1g8i&keytype=ref</u>
- Zum Nachschauen (Video-Tutorials):
  - <u>https://www.linguistik.hu-</u> berlin.de/de/institut/professuren/korpuslinguistik/corpus-tools/annistutorials</u>

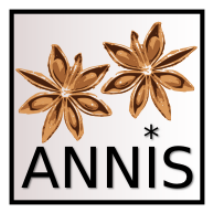

# Historische Korpora Variation, Segmentierung

# Historische Texte

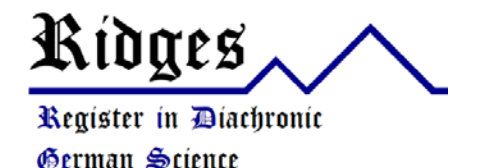

- Varianz der Orthographie bzw. Setzung
- vieles nicht wirklich "vorhersehbar"
- graphische/(text-) strukturelle Informationen
  - Zeilenumbruch, Seitenumbruch, Setzung

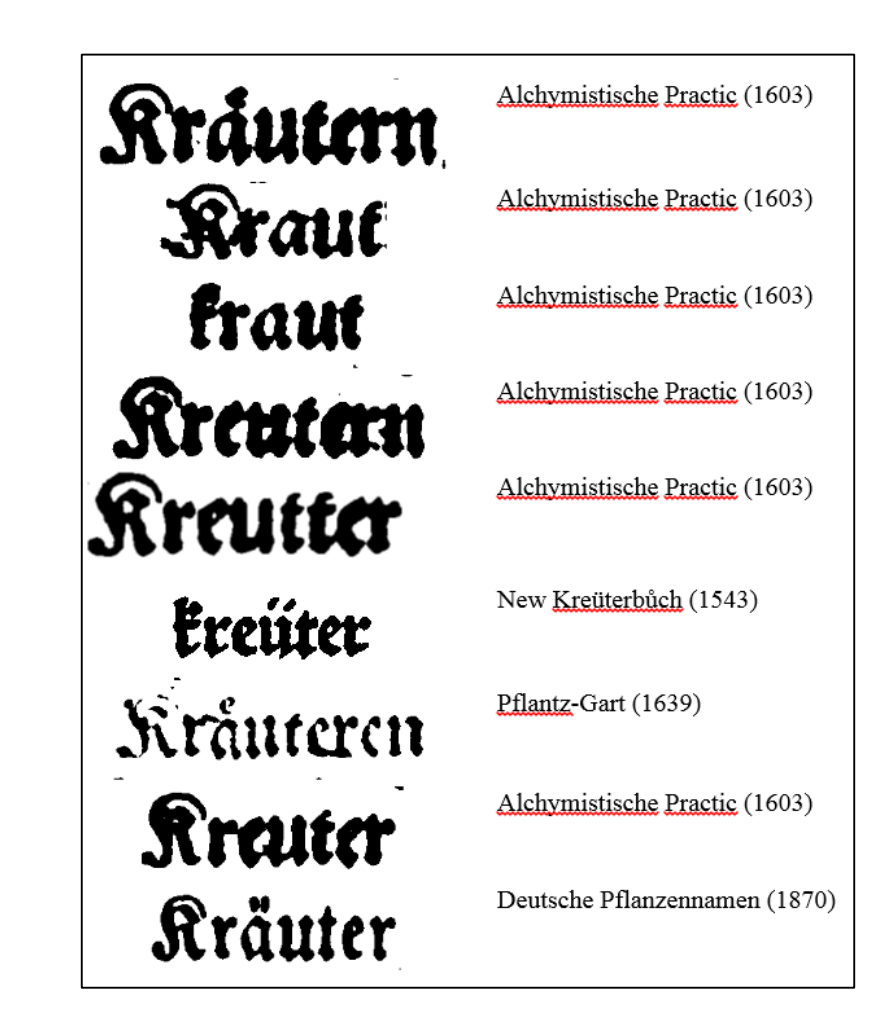

# Normalisierung

- Um alle Schreibvarianten eines Wortes in historischen Korpora finden zu können, sind Normalisierungen notwendig.
- In RIDGES gibt es daher drei Textebenen:
  - **dipl**: diplomatische Transkription
  - clean: Ersetzung aller heute unüblichen Sonderzeichen und Zusammenziehung von Wörtern, die durch einen Zeilenumbruch getrennt wurden (mit Bindestrich)
  - **norm**: Anpassung an die moderne Orthographie

## Segmentierung I

- Annotationen in RIDGES (vgl. Belz et al. 2015)
  - dipl: diplomatische Transkription
  - clean: automatische Normalisierungen
  - norm: manuelle Normalisierung
  - lb: Zeilenumbrüche
  - lemma: Lemmatisierungen

| clean | die | aus | drei | Worten | zusammenge | esetzt  | sind |
|-------|-----|-----|------|--------|------------|---------|------|
| dipl  | die | aus | drei | Worten | zulammen∞  | geletzt | lind |
| lb    | lb  |     |      |        |            | lb      |      |
| lemma | d   | aus | drei | Wort   | zusammense | etzen   | sein |
| norm  | die | aus | drei | Worten | zusammenge | esetzt  | sind |

Trefferreferenz: https://korpling.org/annis3/?id=cb133ed8-ae93-4132-82d3-642ef9b92f58

Belz, Malte; Odebrecht, Carolin; Perlitz, Laura & Voigt, Vivian (2015): Annotationsrichtlinien zu Ridges Herbology Version 4.1, Humboldt-Universität zu Berlin.

# Segmentierung II

- Segmentierung
  - mehrere primäre Textebenen in RIDGES: dipl, clean, norm
  - Jede dieser Ebenen besitzt eine eigenständige Einteilung in kleinste Einheiten (Segmentierung)
  - Bei der weiteren Annotation muss IMMER festgelegt werden, auf welcher Segmentierung sie sich bezieht!

|          | clean | die | aus | drei | Worten | zusammenge | esetzt  | sind |
|----------|-------|-----|-----|------|--------|------------|---------|------|
| 1        | dipl  | die | aus | drei | Worten | zulammen∞  | geletzt | lind |
|          | lb    | lb  |     |      |        |            | lb      |      |
| <b>^</b> | lemma | d   | aus | drei | Wort   | zusammense | etzen   | sein |
| 6        | norm  | die | aus | drei | Worten | zusammenge | esetzt  | sind |

Trefferreferenz: https://korpling.org/annis3/?id=cb133ed8-ae93-4132-82d3-642ef9b92f58

#### Segmentierung III

| Position dipl                                                  | 1                               | 2                                           | 3              |               | 4         |                             | 5        |                                    | 6                           | 7    | Anzahl der                                  |
|----------------------------------------------------------------|---------------------------------|---------------------------------------------|----------------|---------------|-----------|-----------------------------|----------|------------------------------------|-----------------------------|------|---------------------------------------------|
| Position norm                                                  | 1                               | 2                                           | 3              |               | 4         |                             | 5        |                                    |                             | 6    | Einheiten                                   |
| clean                                                          | die                             | aus                                         | drei           |               | Wor       | ten                         | zus      | sammenge                           | setzt                       | sind | dipl=7<br>norm=6                            |
| dipl                                                           | die                             | aus                                         | drei           |               | Wor       | ten                         | zul      | ammen∞                             | geletzt                     | ſind |                                             |
| lb                                                             | lb                              |                                             |                |               |           |                             |          |                                    | lb                          |      |                                             |
| lemma                                                          | d                               | aus                                         | drei           |               | Woi       | t                           | zu       | sammense                           | etzen                       | sein |                                             |
| norm                                                           | die                             | aus                                         | drei           |               | Woi       | rten                        | zu       | sammenge                           | esetzt                      | sind |                                             |
|                                                                |                                 |                                             |                |               |           |                             |          |                                    |                             |      |                                             |
| Position dipl                                                  | 1                               | 2                                           |                | 3             |           | 4                           |          | 5                                  |                             |      | <br>Anzahl der                              |
| Position dipl<br>Position norm                                 | 1                               | 2 2                                         |                | <b>3</b><br>3 |           | 4<br>4                      |          | 5<br>5                             | 6                           |      | Anzahl der<br>Einheiten                     |
| Position dipl<br>Position norm<br><b>clean</b>                 | 1<br>1<br>Den                   | 2<br>2<br>Winter-s                          | pinet          | 3<br>3<br>Se  | hr        | 4<br>4<br>gro               | SZ       | 5<br>5<br>zubekon                  | 6<br>nmen                   |      | Anzahl der<br>Einheiten<br>dipl=5<br>norm=6 |
| Position dipl<br>Position norm<br>clean<br>dipl                | 1<br>1<br>Den<br>Den            | 2<br>2<br>Winter-s<br>Wintersfp             | pinet          | 3<br>3<br>Se  | ehr<br>hr | 4<br>4<br>gro<br>gro        | sz<br>íz | 5<br>5<br>zubekon<br>zubekon       | 6<br>nmen<br>nmen           |      | Anzahl der<br>Einheiten<br>dipl=5<br>norm=6 |
| Position dipl<br>Position norm<br>clean<br>dipl<br>lb          | 1<br>1<br>Den<br>Den<br>Ib      | 2<br>2<br>Winter-s<br>Winter₅fp             | pinet<br>pinet | 3<br>3<br>Se  | ehr<br>hr | 4<br>4<br>gro<br>gro        | sz<br>íz | 5<br>5<br>zubekon<br>zubekon       | 6<br>nmen<br>nmen           |      | Anzahl der<br>Einheiten<br>dipl=5<br>norm=6 |
| Position dipl<br>Position norm<br>clean<br>dipl<br>Ib<br>Iemma | 1<br>1<br>Den<br>Den<br>Ib<br>d | 2<br>2<br>Winter-s<br>Winter₅fp<br>Wintersp | pinet<br>binet | 3<br>3<br>fel | ehr<br>hr | 4<br>4<br>gro<br>gro<br>gro | sz<br>íz | 5<br>5<br>zubekon<br>zubekon<br>zu | 6<br>hmen<br>hmen<br>bekomr | nen  | Anzahl der<br>Einheiten<br>dipl=5<br>norm=6 |

Trefferreferenz 1: https://korpling.org/annis3/?id=cb133ed8-ae93-4132-82d3-642ef9b92f58

Trefferreferenz 2: https://korpling.org/annis3/?id=4c675f63-5890-420e-b3a7-fd9e637b31a3

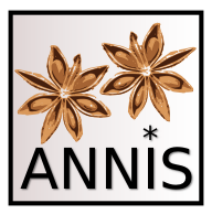

#### Suche

ANNIS Tutorial mit historischen Korpora (RIDGES Herbology)

## Bitte öffnen!

- RIDGES-Dokumentation (Version 4.1, für den Kurs gibt es eine aktualisierte Annotationsrichtlinie): <u>http://korpling.org/ridges/documentation\_de/</u>
- STTS: <u>http://www.ims.uni-</u> <u>stuttgart.de/forschung/ressourcen/lexika/TagSets/stts-</u> <u>table.html</u>
- ANNIS-Instanz: <a href="https://korpling.org/annis3/">https://korpling.org/annis3/</a>

#### https://korpling.org/annis3/

| ■< 🕅 About ANNIS                             |         | Report Pro  | oblem |       |                          |                                           | <u>Help us to ma</u>                       | ke ANNIS betterl                                                          | not logged in 🔒 Log         | gin |  |  |
|----------------------------------------------|---------|-------------|-------|-------|--------------------------|-------------------------------------------|--------------------------------------------|---------------------------------------------------------------------------|-----------------------------|-----|--|--|
| Please enter A01                             | . mie   | ru          |       |       |                          | • Help/Examples                           |                                            |                                                                           |                             |     |  |  |
| fittabe enote ng.                            | u que   | 1           |       |       |                          | <u>Tutorial</u>                           |                                            |                                                                           |                             |     |  |  |
|                                              |         |             |       | Quer  | y<br>or                  | 🔳 Example Querie                          | 25                                         |                                                                           |                             |     |  |  |
|                                              |         |             |       | Duild |                          | Example Query                             | Example Query Description open corpus brow |                                                                           |                             |     |  |  |
|                                              |         |             | L     |       | #                        | Q pos="NN"                                |                                            | Findet einen Nomen.                                                       | RIDGES Herbology Version4.1 | ^   |  |  |
|                                              |         |             |       |       |                          | Q lang="foreign                           | <u>"</u>                                   | search for foreign language (non-Hausa)<br>segments within the Hausa text | a5.hausa.umarnin.uwa V2     |     |  |  |
|                                              |         |             |       |       |                          | Q pos="NPR                                | Die Version 5 (                            | )-heta1 ist derzeit nocl                                                  | n nicht                     | Ш   |  |  |
|                                              |         |             |       |       |                          | <b>Q</b> <u>norm="אסא</u>                 |                                            |                                                                           |                             |     |  |  |
| Q Search Mor                                 | e 🔻     | History     | •     |       |                          | Q pos="VSTA                               | offentlich zuga                            | anglich. Daher ist eine                                                   | <u>.m.11</u>                | _   |  |  |
| Welcome to ANNISI A to<br>on the right side. | utorial | is availabl | e     |       |                          | Q <u>norm="৯π</u>                         | Anmeldung er                               | forderlich. Für den Kur                                                   | s wurde m.11                |     |  |  |
| on the right side.                           |         |             |       |       | <b>Q</b> <u>morph="ա</u> | ۹ morph="weight folgendes Konto angelegt: |                                            |                                                                           |                             |     |  |  |
| Corpus List Search O                         | ptions  |             |       |       |                          | Q pos="PPER                               | Q pos="PPER                                |                                                                           |                             |     |  |  |
| Visible: All                                 |         |             |       | •][   | 2                        | Q norm="NKC                               |                                            |                                                                           |                             | -   |  |  |
| Filter                                       |         |             |       |       |                          | O edition="er                             | Renutzer hie                               | stkorn                                                                    |                             | -   |  |  |
| Name -                                       | lexts   | Tokens      |       |       |                          |                                           |                                            | bikorp                                                                    |                             | _   |  |  |
| a5.hausa.umarnin.uwa_\                       | 47      | 10.194      | 0     |       |                          | Q document                                | Passwort: 52                               | 20049                                                                     | <u>el</u>                   | _   |  |  |
| abraham.our.father                           | 7       | 7.671       | 0     | Ē     |                          | <b>Q</b> <u>edition="er</u>               |                                            | or the calcon                                                             |                             |     |  |  |
| apophthegmata.patrum.                        | 11      | 1.500       | 0     | ₿     |                          | <b>Q</b> <u>document</u>                  |                                            | Access all texts in the corpus for reading<br>purposes                    | DDD-Genesis                 |     |  |  |
| arabic.tree.test                             | 1       | 11          | 0     | B     |                          | <b>Q</b> <u>edition="enti</u>             | <u>.</u>                                   | Search for the form "enti" in the transcription of the edition            | DDD-Heliand                 |     |  |  |
| b2.hausa                                     | 50      | 6.991       | 0     | Ē     |                          | <b>Q</b> <u>document</u>                  |                                            | Access all texts in the corpus for reading<br>purposes                    | DDD-Heliand                 |     |  |  |
| b4.tatian2.0                                 | 2.031   | 11.295      | 0     | Ē     |                          | <b>Q</b> <u>edition="enti</u>             |                                            | Search for the form "enti" in the transcription of the edition            | DDD-Isidor                  |     |  |  |
| b4.tatian2.1                                 | 2.030   | 11.295      | 0     | Ē     |                          | Q document                                |                                            | Access all texts in the corpus for reading<br>purposes                    | DDD-Isidor                  |     |  |  |
| b7.wolof.web.V2                              | 4       | 14.676      | 0     |       |                          | <b>Q</b> <u>edition="enti</u>             |                                            | Search for the form "enti" in the transcription of the edition            | DDD-IsidorLatein            |     |  |  |
| b7.wolof.wiki.V4                             | 14      | 12.737      | 0     |       |                          | Q document                                |                                            | Access all texts in the corpus for reading purposes                       | DDD-IsidorLatein            | -   |  |  |
| BeMaTaC   1 2013-01                          | 12      | 11.192      | 6     |       |                          |                                           |                                            | harbarr                                                                   |                             | _   |  |  |

ANNIS Tutorial mit historischen Korpora (RIDGES Herbology)

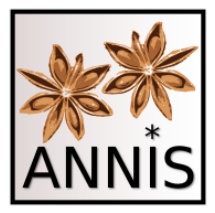

#### Interface

#### Startseite, Hilfestellung, Query Fenster

# **ANNIS Query Language**

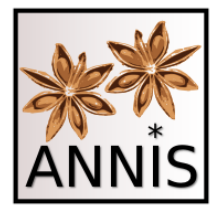

- oder: Wie sage ich ANNIS, was ich suche?
- für die Suche nach Annotationen gelten zwei Prinzipien:
  - Attribut-Wert-Paar (AW-Paar)
  - Relationen zwischen AW-Paaren

### Prinzip I: Attribut-Wert-Paar

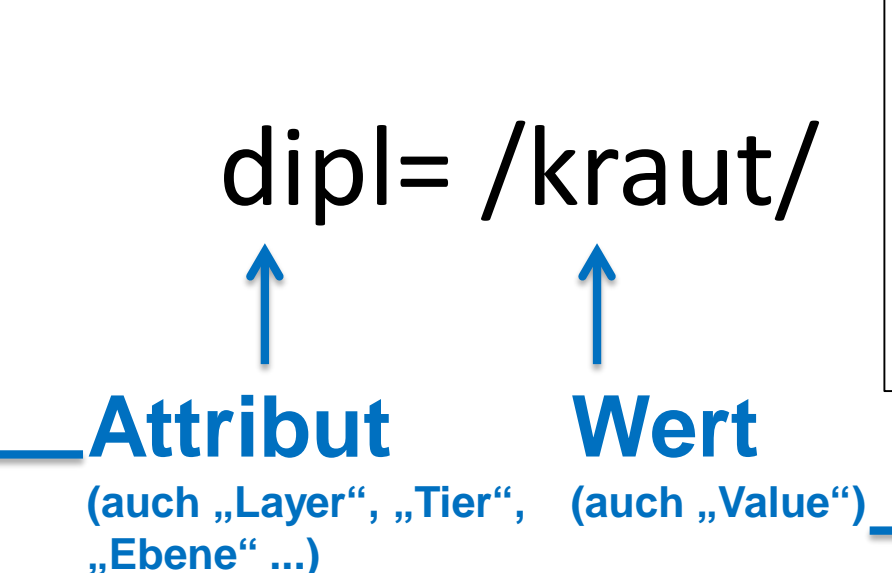

- Voraussetzung für das Funktionieren der Suche ist das Vorhandensein einer Ebene namens "dipl" (Dokumentation!).
   Erwartetes Ergebnis ist es, exakt alle Vorkommen dieser
  - Zeichenkette in "dipl" im ausgewählten Korpus zu finden.

| dipl  | wider  | auff | ein | friſches | zerítolíenes | kraut | / | thue | es | wider  | in |
|-------|--------|------|-----|----------|--------------|-------|---|------|----|--------|----|
| clean | wider  | auff | ein | frisches | zerstossenes | kraut | / | thue | es | wider  | in |
| norm  | wieder | auf  | ein | frisches | zerstoßenes  | Kraut | / | Tue  | es | wieder | in |

#### Attribut-Wert-Paar dipl=/kraut/

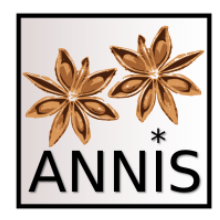

| 🛋 🙀 About ANNIS 🖂 Report Probler    | m          | Help us to make ANNIS better!                                                                          | logged in as "laura" 🔒 Logout        |
|-------------------------------------|------------|----------------------------------------------------------------------------------------------------|--------------------------------------|
|                                     |            | Help/Examples     Q. Query Result ×                                                                    |                                      |
| dipl=/kraut/                        | 2          | Base text v                                                                                            |                                      |
|                                     | Query      | [K]         1         / 26         [X]         Displaying Results 1 - 10 of 258                        | Result for: dipl=/kraut/             |
|                                     | Builder    | A Path: RIDGES Herbology Version5 O-beta1 > AlchymistischePractic 1603 Libavius (diol 1915 - 1925)     | left context: 5 v right context: 5 v |
|                                     |            |                                                                                                    |                                      |
|                                     |            | W. b. 1. geody rets kraut / zernacket es ein wenig                                                     |                                      |
|                                     |            | the lexit Layers                                                                                       |                                      |
|                                     |            |                                                                                                    |                                      |
|                                     |            | B Switzer (anotation                                                                                   |                                      |
|                                     |            | B Granica Amountain                                                                                    |                                      |
| Q Search More V History V           |            |                                                                                                    |                                      |
| 258 matches                         |            | Other Annotation                                                                                       |                                      |
| in 15 documents                     |            |                                                                                                    |                                      |
|                                     |            | B Diplomatic Text                                                                                      |                                      |
| Corpus List Search Options          |            | Normalized Text                                                                                        |                                      |
| Visible: All                        | v 2        | 2 👩 < Path: RIDGES_Herbology_Version5.0-beta1 > AlchymistischePractic_1603_Libavius (dipl 2466 - 2476) | left context: 5 🗸 right context: 5 🗸 |
| ridges                              |            | diftillirte waller vff ein frilches kraut / vnd diftillir es wider                                     |                                      |
| Name Texts Tokens                   |            | H Text Lavers                                                                                          |                                      |
| Ridges-SE-CompAnalyse 20 92,368     | 0 🖹        | Lexical Annotation                                                                                     |                                      |
| ridges herhology 14 62 724          | <b>A B</b> | Morphological Annotation                                                                               |                                      |
| Thiges.nerbology                    |            | Syntactic Annotation                                                                                   |                                      |
| RIDGES_Herbology_Versior 22 122,698 | 0          | Graphical Annotation                                                                                   |                                      |
| RIDGES_Herbology_Versior 29 154,266 | 0          | Content Annotation                                                                                     |                                      |
| RIDGES Herbology Versior 29 154,267 | 0          | Other Annotation                                                                                       |                                      |
| DIDCEE Lightelegy Versie 26 192 710 |            | All Annotation                                                                                         |                                      |
| RIDGES_Herbology_version 36 183,710 |            | Diplomatic Text                                                                                        |                                      |
| Ridges_Herbology_Version 13 60,811  | 0          | Normalized Text                                                                                        |                                      |
|                                     |            | 3 O < Path: RIDGES_Herbology_Version5.0-beta1 > AlchymistischePractic_1603_Libavius (dipl 3870 - 3880) | left context: 5 🗸 right context: 5 🗸 |
|                                     |            | wider auff ein frilches zerltollenes kraut / thue es wider in                                          |                                      |
|                                     |            | 🗄 Text Layers                                                                                          |                                      |
|                                     |            | Lexical Annotation                                                                                     |                                      |
|                                     |            | Morphological Annotation                                                                               |                                      |
|                                     |            | Syntactic Annotation                                                                                   |                                      |
|                                     |            | Graphical Annotation                                                                                   |                                      |
|                                     |            | Content Annotation                                                                                     |                                      |
|                                     |            | Other Annotation                                                                                       |                                      |
|                                     |            | All Annotation                                                                                         |                                      |
|                                     |            | B Diplomatic Text                                                                                      |                                      |
|                                     |            | Normalized Text                                                                                        |                                      |
|                                     |            | 4 🚯 < Path: RIDGES_Herbology_Version5.0-beta1 > AlchymistischePractic_1603_Libavius (dipl 4005 - 4015) | left context: 5 🗸 right context: 5 🗸 |

#### Suchreferenz: https://korpling.org/annis3/?id=8ebb8273-3048-4c06-b697-81a19573eae4

ANNIS Tutorial mit historischen Korpora (RIDGES Herbology)

#### Aufgabe Schreibvarianten

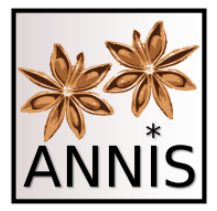

- Finden Sie alle Schreib- und Flexionsvarianten von Kraut!
  - Für die Suche nach allen Varianten wählen Sie die passende Annotationsebene (Attribut) aus
    - Passendes Attribut wäre hier lemma.
  - und setzen den Wert /Kraut/ ein.
  - lemma=/Kraut/

#### Aufgabe

#### Schreibvarianten

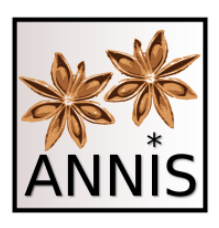

| 🚍 🛛 🕌 About ANNIS 🛛 🖂 Repo        | ort Prob | lem     | Help us to make ANNIS better!                                                                        | logged in as "histkorp" 🔒 Logout     |
|-----------------------------------|----------|---------|----------------------------------------------------------------------------------------------------|--------------------------------------|
|                                   |          |         | Help/Examples Q Query Result ×                                                                       |                                      |
| lemma=/Kraut/                     |          | 3       | Base text 🗸                                                                                          |                                      |
|                                   |          | Query   | く ( 1 / 59 <b>)</b> ) Displaying Results 1 - 10 of 586                                               | Result for: lemma=/Kraut/ \prec 🗧    |
|                                   |          | Builder | 1 🚯 🔫 Path: RIDGES_Herbology_Version5.0-beta1 > AlchymistischePractic_1603_Libavius (dipl 888 - 898) | left context: 5 🗸 right context: 5 🗸 |
|                                   |          | ******  | weilz vnd weg / aulz <mark>kråutern</mark> / blettern / wurz tzeln                                   |                                      |
|                                   |          |         | ⊕ Text Layers                                                                                        |                                      |
|                                   |          |         | 🗄 Lexical Annotation                                                                                 |                                      |
|                                   |          |         | Morphological Annotation                                                                             |                                      |
|                                   |          |         | Syntactic Annotation                                                                                 |                                      |
| Q Search More - His               | story 🗸  |         | Graphical Annotation                                                                                 |                                      |
|                                   | -        | _       | Content Annotation                                                                                   |                                      |
| 586 matches                       |          |         | Other Annotation                                                                                     |                                      |
| in 31 documents                   |          |         | All Annotation                                                                                       |                                      |
| Communities Consult Options       |          |         | Diplomatic Text                                                                                      |                                      |
| Corpus List Search Options        |          |         | Normalized Text                                                                                      |                                      |
| Visible: All                      |          | v (2    | 2 ❶                                                                                                  | left context: 5 🗸 right context: 5 🗸 |
| Filter                            |          |         | weg / viel waffer aufz <mark>Kråutern</mark> vff einmal zu diftilliren .                             |                                      |
| Name                              | Texts    | Tokens  | 🗄 Text Layers                                                                                        |                                      |
| MHD context                       | 4        | 2.760   | 🗄 🗄 Lexical Annotation                                                                               |                                      |
| WHD_CONTEXT                       | 4        | 2,700   | Morphological Annotation                                                                             |                                      |
| NoSta-D-1.4-bematac               | 22       | 25,934  | ⊞ Syntactic Annotation                                                                               |                                      |
| NoSta-D-1.4-falko                 | 10       | 6,034   | Graphical Annotation                                                                                 |                                      |
| NoSta-D-Anselm                    | 2        | 2,710   | Content Annotation                                                                                   |                                      |
| NoSta-D-Kafka                     | 2        | 10,388  |                                                                                                    |                                      |
| NoSta-D-TueBaDZ                   | 2        | 10.832  | Diplomatic Text                                                                                      |                                      |
| Note D Heleve                     | 2        | 14,040  | ⊞ Normalized Text                                                                                    |                                      |
| Nosta-D-Onicum                    | 2        | 11,312  | 3 👩 👒 Path: RIDGES_Herbology_Version5.0-beta1 > AlchymistischePractic_1603_Libavius (dipl 961 - 971) | left context: 5 🗸 right context: 5 🗸 |
| pcc2                              | 2        | 399     | / denn nimb was f <mark>ůr Kråuter</mark> du wilt / zerítoíz die                                     |                                      |
| ridges.herbology                  | 14       | 63,734  | ⊕ Text Layers                                                                                        |                                      |
| RIDGES_Herbology_Version3.0       | 22       | 122,698 | ⊞ Lexical Annotation                                                                                 |                                      |
| RIDGES_Herbology_Version4.0       | 29       | 154,266 |                                                                                                    |                                      |
| RIDGES_Herbology_Version4.1       | 29       | 154,267 | Syntactic Annotation                                                                                 |                                      |
| RIDGES_Herbology_Version5.0-beta1 | 36       | 183,710 | E Content Annotation                                                                                 |                                      |
| Ridges_Herbology_Version_2.0      | 13       | 60,811  | Other Annotation                                                                                     |                                      |
| SMULTRON Banana                   | 2        | 3 782   | ⊕ All Annotation                                                                                     |                                      |
| 4                                 | -        | 5,702   | ⊞ Diplomatic Text                                                                                    |                                      |

#### Suchreferenz: https://korpling.org/annis3/?id=61d11111-124f-42e9-8a4d-7306417f9007

# Normalisierung

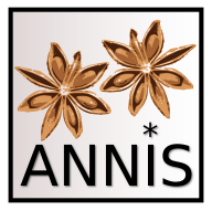

 Schauen Sie sich die Treffer zu lemma=/Kraut/ genau an!

| 1 🚯   | < Path    | : RIDGE | S_Herbo  | ogy_  | Version | 5.0-beta1 > | Alch | iymistische | Prac | tic_1603 | 3_Libaviu | us (dipl 888 | - 898 |
|-------|-----------|---------|----------|-------|---------|-------------|------|-------------|------|----------|-----------|--------------|-------|
| weiſz | vnd we    | eg /    | auíz krá | iuter | rn / b  | olettern /  | wu   | r≠ tzeln    |      |          |           |              |       |
| 🖯 Tex | xt Layers | -       |          |       |         |             |      |             | -    |          |           |              |       |
| dipl  | weiſz     | vnd     | weg      | 1     | auíz    | kråutern    | 1    | blettern    | 1    | wur∞     | tzeln     |              |       |
| clean | weisz     | vnd     | weg      | 1     | ausz    | kräutern    | 1    | blettern    | 1    | wurtze   | eln       |              |       |
| norm  | Weisen    | und     | Wege     | 1     | aus     | Kräutern    | 1    | Blättern    | 1    | Wurze    | eln       |              |       |

• Es werden alle historischen Wortformen von Kraut gefunden!

Trefferreferenz: https://korpling.org/annis3/?id=2d1e7843-0bf8-45fb-b752-29f8f9415c75

### Aufgabe Normalisierung

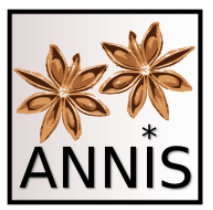

- Suchen Sie das Lemma von *zusammensetzen*!
  - Finden von ganz unterschiedlichen historischen Schreibvarianten!
  - lemma=/zusammensetzen/
  - Treffer 1: <u>https://korpling.org/annis3/?id=3c470377-a87d-464f-82ce-5e2b7310809c</u>
     , die aus drei Worten zuſammen<sup>s</sup> geſetzt ſind , wie die oben
  - Treffer 2: <u>https://korpling.org/annis3/?id=e46cc32b-3f3c-472d-8d2e-e77b2e326c55</u> muſz aus zwei einfachen Worten zu<sup>s</sup> ſammengeſetzt ſein , von denen der
  - Treffer 3: <u>https://korpling.org/annis3/?id=83497961-4769-4382-91cc-6af6b6839c4d</u> Wenn der lateinifche Artname zuſammengeſetzt iſt , kann man entweder

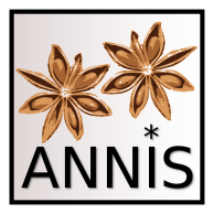

### Mustersuche Operatoren

ANNIS Tutorial mit historischen Korpora (RIDGES Herbology)

#### Operatoren für die Mustersuche

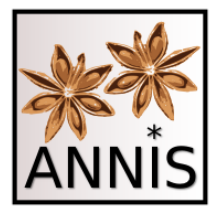

Für die Manipulation der **Annotationswerte** zu nutzen:

- . Ein beliebiges Zeichen
- ? 0 oder 1 Zeichen (des vorherigen Elementes)
- \* 0 bis unendlich viele Zeichen (d. vorh. E.)
- + 1 bis unendlich viele Zeichen (d. vorh. E.)
- wörtlich (folgendes Zeichen, z.B. spitze Klammern, Punkte)
- (a|b) a oder b (auch: [ab])

Für die Manipulation der **gesamten Anfrage** zu nutzen:

nicht (steht direkt vor dem "=" zwischen Attribut und Wert)

Möchte man nach Unicodes suchen, muss man diese mit einem Backslash \ maskieren, z.B. dipl=/\u002F/ (Hier wird nach "/" gesucht).

#### Aufgabe Operatoren

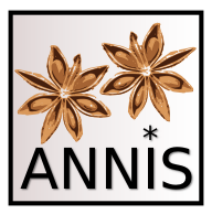

- Welche Ergebnisse erwarten Sie für folgende Anfragen, sogenannte Mustersuchen?
  - norm=/g.b./
  - gebe, gibt (für RIDGES, theoretisch noch andere möglich)
  - dipl=/r(a | o)t/
  - rot, rat (für RIDGES)
  - dipl=/meint?/
  - mein, meint, meine (für RIDGES)

#### Aufgabe Wortarten I

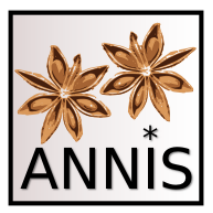

- Wie finden Sie alle Appellativa in RIDGES?
  - Passendes Attribut wäre hier **pos.**
  - pos=/NN/

#### Aufgabe Wortarten I

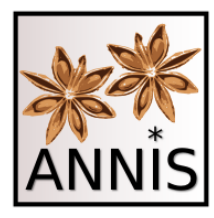

| E< About ANNIS           | 🛛 Report Pro             | blem     | Help us to make ANNIS betteri                                                                      | logged in as "histkorp" 🔒 Logout     |
|--------------------------|--------------------------|----------|----------------------------------------------------------------------------------------------------|--------------------------------------|
| (NN /                    |                          |          | Help/Examples     Q Query Result ×                                                                 |                                      |
| pos=/NN/                 |                          |          | Base text v                                                                                        |                                      |
|                          |                          | Query    | K K 1 / 3363 X Displaying Results 1 - 10 of 33628                                                  | Result for: pos=/NN/ < 🌻             |
|                          |                          | Builder  | 1 👩 🔫 Path: RIDGES_Herbology_Version5.0-beta1 > AlchymistischePractic_1603_Libavius (dipl 1 - 8)   | left context: 5 🗸 right context: 5 🗸 |
|                          |                          |          | An den Lefer . ES findt mir lieber                                                                 |                                      |
|                          |                          |          | ⊞ Text Layers                                                                                      |                                      |
|                          |                          |          | ⊞ Lexical Annotation                                                                               |                                      |
|                          |                          |          | Morphological Annotation                                                                           |                                      |
|                          |                          |          | Syntactic Annotation                                                                               |                                      |
| Q Search More            | 🖌 🗌 History 🗸            | •        | Graphical Annotation                                                                               |                                      |
| 22620 metches            |                          |          | H Content Annotation                                                                               |                                      |
| in 36 documents          |                          |          | H Other Annotation                                                                                 |                                      |
|                          |                          |          |                                                                                                    |                                      |
| Corpus List Search Opti  | ions                     |          |                                                                                                    |                                      |
| Visible: All             |                          | v 2      | 2 👩 🛃 Path: RIDGES_Herbology_Version5.0-beta1 > AlchymistischePractic_1603_Libavius (dipl 4 - 14)  | left context: 5 🗸 right context: 5 🗸 |
| Filter                   |                          |          | . ES findt mir lieber Lefer / zwey feine Alchy- miftifche                                          |                                      |
| Name                     | <ul> <li>Text</li> </ul> | s Tokens | E Text Layers                                                                                      |                                      |
| MUD contaut              | 4                        | 2,760    | Lexical Annotation                                                                                 |                                      |
| MHD_context              | 4                        | 2,700    | Morphological Annotation                                                                           |                                      |
| NoSta-D-1.4-bematac      | 22                       | 25,934   | Syntactic Annotation                                                                               |                                      |
| NoSta-D-1.4-falko        | 10                       | 6,034    | Graphical Annotation                                                                               |                                      |
| NoSta-D-Anselm           | 2                        | 2,710    |                                                                                                    |                                      |
| NoSta-D-Kafka            | 2                        | 10,388   |                                                                                                    |                                      |
| NoSta-D-TueBaDZ          | 2                        | 10.832   |                                                                                                    |                                      |
| NoSta-D-Unicum           | 2                        | 11 312   | Normalized Text                                                                                    |                                      |
| 10500 5 0110011          | 2                        | 200      | 3 👩 < Path: RIDGES_Herbology_Version5.0-beta1 > AlchymistischePractic_1603_Libavius (dipl 10 - 20) | left context: 5 🗸 right context: 5 🗸 |
| pcc2                     | 2                        | 399      | / zwey feine Alchy, miltilche Tractåtlein von guten freundten zukomen /                            |                                      |
| ridges.herbology         | 14                       | 63,734   | ⊞ Text Layers                                                                                      |                                      |
| RIDGES_Herbology_Version | 13.0 22                  | 122,698  | Lexical Annotation                                                                                 |                                      |
| RIDGES_Herbology_Version | 14.0 29                  | 154,266  | Morphological Annotation                                                                           |                                      |
| RIDGES_Herbology_Version | 14.1 29                  | 154,267  | Syntactic Annotation     Graphical Apportation                                                     |                                      |
| RIDGES_Herbology_Version | 15.0-beta1 <u>36</u>     | 183,710  |                                                                                                    |                                      |
|                          |                          | 60.014   | T Other Apportation                                                                                |                                      |

#### Suchreferenz: https://korpling.org/annis3/?id=11b66562-075d-420b-bae1-8062d076d9c4

### Aufgabe Wortarten II

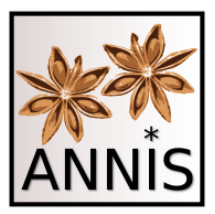

- Wie finden Sie alle Adjektive unabhängig von ihren Bezugswörtern in RIDGES?
  - Was sagen die Richtlinien (STTS)?
  - Passendes Attribut wäre hier **pos.**
  - STTS: Unterschied ADJA und ADJD?
  - pos=/ADJ./

#### Aufgabe Wortarten II

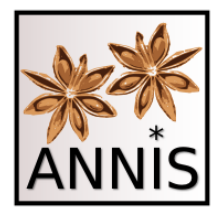

| 🛋 🙀 About ANNIS 🛛 🖂 Report Probl    | em  |       | Help us to make ANNIS better!                                                                     |               | logged in a | as "laura" 🛛 | 👗 Log | out |
|-------------------------------------|-----|-------|---------------------------------------------------------------------------------------------------|---------------|-------------|--------------|-------|-----|
|                                     |     | _     | Help/Examples     Q Query Result ×                                                                |               |             |              |       |     |
| pos=/ADJ./                          | . 9 | 2     | Base text v                                                                                       |               |             |              |       |     |
|                                     | Qu  | lery  | K ( 1 / 1690 ) Displaying Results 1 - 10 of 16895                                                 |               | Result fo   | r: pos=/ADI  | / <   | Т:  |
|                                     | Bui | ilder | A Path: RIDGES_Herbology_Version5,0-beta1 > AlchymistischePractic 1603_Libavius (dipl 3 - 13)     | left context: | 5 🗸 rig     | tht context: | 5     | 4   |
|                                     |     | ****  | Lefer . ES findt mir lieber Lefer / zwey feine Alchy                                              |               |             | ,            |       | -   |
|                                     |     |       |                                                                                                   |               |             |              |       |     |
|                                     |     |       | Lexical Annotation                                                                                |               |             |              |       |     |
|                                     |     |       | Morphological Annotation                                                                          |               |             |              |       |     |
|                                     |     |       | ⊞ syntactic Annotation                                                                            |               |             |              |       |     |
| O Search Mere Hictory               |     |       | Graphical Annotation                                                                              |               |             |              |       |     |
|                                     |     |       | Content Annotation                                                                                |               |             |              |       |     |
| 16895 matches                       |     |       | Other Annotation                                                                                  |               |             |              |       |     |
| in 36 documents                     |     |       | All Annotation                                                                                    |               |             |              |       |     |
|                                     |     |       | 🗄 Diplomatic Text                                                                                 |               |             |              |       |     |
| Corpus List Search Options          |     |       | Normalized Text                                                                                   |               |             |              |       |     |
| Visible: All                        | ×   | 2     | 2 👩 < Path: RIDGES_Herbology_Version5.0-beta1 > AlchymistischePractic_1603_Libavius (dipl 7 - 17) | left context: | 5 🗸 rig     | ght context: | 5     | ~   |
| ridges                              |     |       | mir lieber Lefer / zwey <mark>feine</mark> Alchy, miltifche Tractâtlein von guten                 |               |             |              |       |     |
| Name   Texts Tokens                 |     |       | Text Layers                                                                                       |               |             |              |       |     |
| Ridges-SE-CompAnalyse 20 92,368     | 0   | B     | Lexical Annotation                                                                                |               |             |              |       |     |
| ridges berbology 14 63.734          | A   | B     | Morphological Annotation                                                                          |               |             |              |       |     |
| 14 03,734                           | •   | 8     | Syntactic Annotation                                                                              |               |             |              |       |     |
| RIDGES_Herbology_Versior 22 122,698 | 0   |       | 🗄 Graphical Annotation                                                                            |               |             |              |       |     |
| RIDGES_Herbology_Versior 29 154,266 | 0   |       | Content Annotation                                                                                |               |             |              |       |     |
| RIDGES_Herbology_Versior 29 154,267 | 0   | e     | Other Annotation                                                                                  |               |             |              |       |     |
| RIDGES Herbology Version 36 183 710 | 6   | B     | All Annotation                                                                                    |               |             |              |       |     |
|                                     | •   | •     | Diplomatic Text                                                                                   |               |             |              |       |     |
| Ridges_Herbology_version, 13 60,811 | 0   |       | H Normalized Text                                                                                 | left seatests |             |              |       | _   |
|                                     |     |       | 3 6 < Path: RIDGES_Herbology_versions.u-beta1 > Alchymistiscnevractic_1603_Libavius (dipi 8 - 19) | left context: | 5 🗸 rig     | int context: | 5     | ~   |
|                                     |     |       | lieber Lefer / zwey feine Alchy- miltifche Tractåtlein von guten freundten zukomen                |               |             |              |       |     |
|                                     |     |       | 🕀 Text Layers                                                                                     |               |             |              |       |     |
|                                     |     |       | Lexical Annotation                                                                                |               |             |              |       |     |
|                                     |     |       | Morphological Annotation                                                                          |               |             |              |       |     |
|                                     |     |       | Syntactic Annotation                                                                              |               |             |              |       |     |
|                                     |     |       | Graphical Annotation                                                                              |               |             |              |       |     |
|                                     |     |       | Content Annotation                                                                                |               |             |              |       |     |
|                                     |     |       | Other Annotation                                                                                  |               |             |              |       |     |
|                                     |     |       | All Annotation                                                                                    |               |             |              |       |     |

#### Suchreferenz: https://korpling.org/annis3/?id=9c15ac7c-5053-4586-be0e-5d2587b2e18e

# Aufgabe

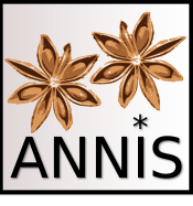

#### Suchen von Annotationsebenen

- Wie finden Sie heraus, ob es in RIDGES Herbology Annotationen für Überschriften gibt?
  - Wie sieht eine Anfrage aus, um Überschriften zu finden?
  - Passendes Attribut wäre hier head.
  - head=/head/

#### Aufgabe

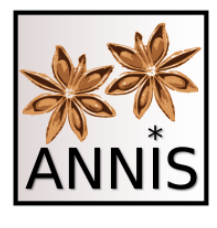

#### Suchen von Annotationsebenen

| 🖃 🔛 About ANNIS                   | ort Probl                 | em          | Help us to make ANNIS better!                                                                                                    | logged in as "histkorp"     | 🔺 Logout | Ī |
|-----------------------------------|---------------------------|-------------|----------------------------------------------------------------------------------------------------|-----------------------------|----------|---|
|                                   |                           |             | Help/Examples     Q Query Result ×                                                                                                    |                             |          |   |
| head=/head/                       |                           | 2           | Base text v                                                                                                    |                             |          |   |
|                                   |                           | Query       | K K 1 /75 N Displaying Results 1 - 10 of 743                                                                                          | Result for: head=/head      | d/ \prec | ï |
|                                   |                           | Builder     | 1 😝 🛃 Path: RIDGES_Herbology_Version5.0-beta1 > AlchymistischePractic_1603_Libavius (dipl 1 - 9) left c                               | context: 5 🗸 right context: | 5 🗸      | ļ |
|                                   |                           |             | An den Lefer , ES findt mir lieber Lefer                                                                                              |                             |          |   |
|                                   |                           |             | E Text Layers                                                                                                    |                             |          |   |
|                                   |                           |             | Lexical Annotation                                                                                                    |                             |          |   |
|                                   |                           |             | Morphological Annotation                                                                                                    |                             |          |   |
|                                   |                           |             | Syntactic Annotation                                                                                                    |                             |          |   |
| Q Search More - His               | story 🗸                   |             | Graphical Annotation                                                                                                    |                             |          |   |
|                                   |                           |             | Content Annotation                                                                                                    |                             |          |   |
| 743 matches                       |                           |             | Other Annotation                                                                                                    |                             |          |   |
| In 54 documents                   |                           |             | □ Al Anotation                                                                                                    |                             |          |   |
| Corpus List Search Options        |                           |             | B logradie lext                                                                                                    |                             |          |   |
| Visible: All                      |                           |             | e hvormarzen ekk<br>2. a. – a. Dath: PIDGES Harholomy Varsions 0. hatal > AlrhymistischaPrartic 1603 Libavius (din) 437 - 453) left ( | context: 5 v right context: | 5 20     |   |
| Filter                            |                           |             |                                                                                                    |                             |          |   |
| Name                              | <ul> <li>Texts</li> </ul> | Tokens      | Hannen zum beiten brauchen . IRACIATVS CHYMISTARYM DE DESTILLATIONIBVS & extractionibus . IM unumini / ja in                          |                             |          |   |
|                                   |                           | · · · · · · |                                                                                                    |                             |          |   |
| MHD_context                       | 4                         | 2,760       |                                                                                                    |                             |          |   |
| NoSta-D-1.4-bematac               | 22                        | 25,934      | Syntactic Annotation                                                                                                    |                             |          |   |
| NoSta-D-1.4-falko                 | 10                        | 6,034       | Graphical Annotation                                                                                                    |                             |          |   |
| NoSta-D-Anselm                    | 2                         | 2 710       | Content Annotation                                                                                                    |                             |          |   |
|                                   | -                         | 2,710       | Other Annotation                                                                                                    |                             |          |   |
| NoSta-D-Kafka                     | 2                         | 10,388      | E All Annotation                                                                                                    |                             |          |   |
| NoSta-D-TueBaDZ                   | 2                         | 10,832      | E Diplomatic Text                                                                                                    |                             |          |   |
| NoSta-D-Unicum                    | 2                         | 11,312      | U Normalized Text                                                                                                    | contauti 🕞 🔐 right contauti |          |   |
| pcc2                              | 2                         | 399         | 5 6 < Path. RIDGES_HEIDDIO89_VEISIONSU-DECAT > AICHYMISCISCHEPHACUC_TODS_LIDAVIDS (UIP) 510 - 555)                                    | tontext. 5 V fight context. |          |   |
| ridges.herbology                  | 14                        | 63,734      | von ditti= iller Glasern . Ditz nennet man einen Kolben / es ley von einem Glatz oder andern Materien / vnd dere                      | ibe mulz man klein 7 gr     | oiz / ne |   |
| RIDGES Herbology Version3.0       | 22                        | 122.698     | E Text Layers                                                                                                    |                             |          |   |
| PIDGES Harbolomy Version4.0       | 20                        | 154.266     | Lexical Annotation                                                                                                    |                             |          |   |
|                                   | 25                        | 134,200     | Morphological Annotation                                                                                                    |                             |          |   |
| RIDGES_Herbology_Version4.1       | 29                        | 154,267     | Syntactic Annotation                                                                                                    |                             |          |   |
| RIDGES_Herbology_Version5.0-beta1 | 36                        | 183,710     | E Graphical Annotation                                                                                                    |                             |          |   |
| Ridges_Herbology_Version_2.0      | 13                        | 60,811      | B Cohen Annotation                                                                                                    |                             |          |   |
| SMULTRON_Banana                   | 2                         | 3,782       |                                                                                                    |                             |          |   |
| -                                 |                           | +           |                                                                                                    |                             |          |   |
|                                   |                           |             | C Spronace rest                                                                                                    |                             |          | Ŧ |

#### Suchreferenz: https://korpling.org/annis3/?id=03ad8de5-6570-443d-b9b8-39bc391ed7ed

## Aufgabe Kombinierte Suche

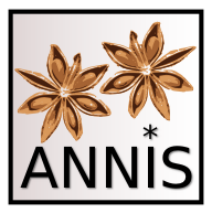

- Finden Sie die diplomatische Wortform *Wermut,* die in einer Überschrift vorkommt!
  - Passende Attribute wären hier head und dipl.

### Prinzip II: Relationen

1 \

|               |                    | 1) | es gibt mentere Arten von  |
|---------------|--------------------|----|----------------------------|
| haad-/haad/   |                    |    | Annotationen!              |
| nead=/nead/   | AW-Paari           | 2) | Wissen, wie diese          |
|               | Deletion           |    | Annotationen in Beziehung  |
| _0_           | Relation           |    | zu einander stehen können! |
| dial_/Marmut/ | $\Lambda M Daar 2$ | 3) | Spannen (head) überlappen  |
| upi-/ weimut/ | AVV-Padi Z         |    | Einheiten in einer         |
|               |                    |    | Segmentierung (dipl)!      |

| / ABSYI                    | NTHIUM | MON- TANUM | . Pontiſcher | Wermut / | ABSYNTHIU | IM PONTICI | JM . Me | eer Weri | mut / ABSYNT | HIUM MARI- |  |      |
|----------------------------|--------|------------|--------------|----------|-----------|------------|---------|----------|--------------|------------|--|------|
| ⊞ Text Layers              |        |            |              |          |           |            |         |          |              |            |  |      |
| ⊕ Lexical Annotation       |        |            |              |          |           |            |         |          |              |            |  |      |
| ⊕ Morphological Annotation |        |            |              |          |           |            |         |          |              |            |  |      |
| Syntactic Annotation       |        |            |              |          |           |            |         |          |              |            |  |      |
| Graphical Annotation       |        |            |              |          |           |            |         |          |              |            |  |      |
| dipl                       | 1      | ABSYNTHIUM | MON-         | TANUM    | -         | Pontifcher | Wermut  | 1        | ABSYNTHIUM   | PONTICUM   |  | Meer |
| lb                         | lb     |            |              | lb       |           | lb         |         |          |              |            |  |      |
| pb                         | pb     |            |              |          |           |            |         |          |              |            |  | pb   |
| pb_n                       | 305    |            |              |          |           |            |         |          |              |            |  | 306  |
| head                       | head   |            |              |          |           | head       |         |          |              |            |  | head |

#### Trefferreferenz: <u>https://korpling.org/annis3/?id=d01793c8-457e-4f02-b1dd-6b1c96192bc1</u>

### Aufgabe Überlappung I

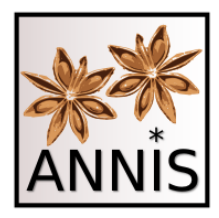

| 🛋 🗽 About ANNIS 🛛 🖂 Report Problem | Help us to make ANNIS better!                                                                      |  |  |  |  |  |  |  |  |  |
|------------------------------------|----------------------------------------------------------------------------------------------------|--|--|--|--|--|--|--|--|--|
| head (head)                        | Help/Examples     Q Query Result ×                                                                 |  |  |  |  |  |  |  |  |  |
| o                                  | Base text 🗸                                                                                        |  |  |  |  |  |  |  |  |  |
| dipl=/Wermut/ Query                | K     1     /1     >     >     Displaying Results 1 - 7 of 7     Result for: he                    |  |  |  |  |  |  |  |  |  |
| Builder                            | 1 👩 < Path: RIDGES_Herbology_Version5.0-beta1 > Phythologia_1662_Becher (dipl 1 - 9) left cont     |  |  |  |  |  |  |  |  |  |
|                                    | Wermut / ABSYNTHIUM . Bergwermut / ABSYNTHIUM MON- TANUM                                           |  |  |  |  |  |  |  |  |  |
|                                    | ⊞ Text Layers                                                                                      |  |  |  |  |  |  |  |  |  |
|                                    | ⊞ Lexical Annotation                                                                               |  |  |  |  |  |  |  |  |  |
|                                    | Morphological Annotation                                                                           |  |  |  |  |  |  |  |  |  |
|                                    | Syntactic Annotation                                                                               |  |  |  |  |  |  |  |  |  |
| Q Search More V History V          | Graphical Annotation                                                                               |  |  |  |  |  |  |  |  |  |
|                                    | Content Annotation                                                                                 |  |  |  |  |  |  |  |  |  |
| 7 matches                          | ⊕ Other Annotation                                                                                 |  |  |  |  |  |  |  |  |  |
| in 2 documents                     | ⊞ All Annotation                                                                                   |  |  |  |  |  |  |  |  |  |
|                                    | Diplomatic Text                                                                                    |  |  |  |  |  |  |  |  |  |
| Corpus List Search Options         | Normalized Text                                                                                    |  |  |  |  |  |  |  |  |  |
| Visible: All                       | 2 👩 🤞 Path: RIDGES_Herbology_Version5.0-beta1 > Phythologia_1662_Becher (dipl 6 - 21) left cont    |  |  |  |  |  |  |  |  |  |
| Filter                             | / ABSYNTHIUM MON- TANUM . Pontifcher Wermut / ABSYNTHIUM PONTICUM . Meer Wermut / ABSYNTHIUM MARI- |  |  |  |  |  |  |  |  |  |
| Name Texts Tokens                  | ⊞ Text Layers                                                                                      |  |  |  |  |  |  |  |  |  |
|                                    | ⊕ Lexical Annotation                                                                               |  |  |  |  |  |  |  |  |  |
| MHD_context 4 2,760                | Morphological Annotation                                                                           |  |  |  |  |  |  |  |  |  |
| NoSta-D-1.4-bematac 22 25,934      | ⊞ Syntactic Annotation                                                                             |  |  |  |  |  |  |  |  |  |
| NoSta-D-1.4-falko 10 6,034         | Graphical Annotation                                                                               |  |  |  |  |  |  |  |  |  |

#### Suchreferenz: https://korpling.org/annis3/?id=6d1e0e1b-f7ad-45cc-b833-27eab37e03f6

# Syntax-Highlighting

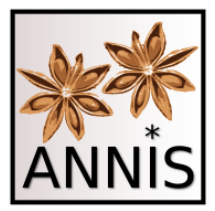

- pro AW-Paar eine Farbe hier unser Beispiel:
  - Farbe Rot für alle Werte des Attributs head
  - Farbe Lila für alle Werte des Attributs dipl

```
head=/head/
_0_
dipl=/Wermut/
```

- Treffer erhalten genau diese Farben:
  - Mehrere dipl-Einheiten rot, da sie zusammen in einer Überschrift stehen.
  - Eine dipl-Einheit lila, da dieses der gesuchte dipl-Wert . Pontifcher Wermut / ABSYNTHIUM PONTICUM .

# Aufgabe Überlappung II

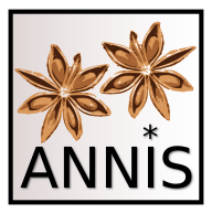

- Suchen Sie ein Verb, das in einer Überschrift vorkommt!
  - Passende Attribute wären **pos** und **head.**
  - Operator <u>o</u>
  - pos=/V.\*/ \_o\_ head=/head/

## Aufgabe Überlappung II

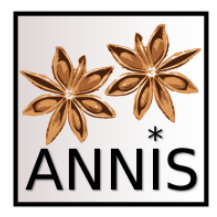

| 🛋 🙀 About ANNIS 🖂 Report Problem        | Help us to make ANNIS better!                                                                                 | logged in as "laura" 🔒 Logout         |
|-----------------------------------------|----------------------------------------------------------------------------------------------------|---------------------------------------|
|                                         | Help/Examples     Q Query Result ×                                                                            |                                       |
| pos=/V.*/                               | Base text v                                                                                                   |                                       |
| Query                                   | K ( 1 / 16 ) Displaying Results 1 - 10 of 152                                                                 | Result for: pos=/V.*/ o head=/head/ < |
| Builder                                 | A Path: RIDGES Herbology Version5.0-betal > AlchymistischePractic 1603 Libavius (dipl 510 - 555)              | left context: 5 v right context: 5 v  |
|                                         | von diffi- lier Offsern. Dift nannet man einen Kolhen / es fey von einem Glaft oder andern Materian / vod     | derfelbő mufz man klein ( grofz ( bi  |
|                                         |                                                                                                    | Acheloe maiz man kielin / groiz / m   |
|                                         | E Text Layers                                                                                                 |                                       |
|                                         | Exical Annotation                                                                                             |                                       |
|                                         | Morphological Annotation                                                                                      |                                       |
| O Search More - History -               | Syntactic Annotation                                                                                          |                                       |
| Q search More V History V               | 🗄 Graphical Annotation                                                                                        |                                       |
| 152 matches                             | Content Annotation                                                                                            |                                       |
| in 14 documents                         | Other Annotation                                                                                              |                                       |
|                                         | All Annotation                                                                                                |                                       |
| Corpus List Search Options              | Diplomatic Text                                                                                               |                                       |
| Visible: All 🗸 🥑                        | Normalized Text                                                                                               |                                       |
| ridges                                  | 2                                                                                                    | left context: 5 🗸 right context: 5 🗸  |
| Name Texts Tokens                       | von diftiø lier Glåsern . Difz nennet man einen Kolben / es fey von einem Glafz oder andern Materien / vnd    | derfelbê mufz man klein / grofz / h   |
| Ridges-SE-CompAnalyse 20 92,368 🚯 📄     | <<br>IT Text Lavers                                                                                           | • • •                                 |
| ridges.herbology 14 63,734 🚯 🖹          |                                                                                                    |                                       |
| RIDGES Herbology Version 22 122.698     | Morphological Annotation                                                                                      |                                       |
|                                         | Syntactic Annotation                                                                                          |                                       |
| RIDGES_Herbology_Version 29 154,266     | 🗄 Graphical Annotation                                                                                        |                                       |
| RIDGES_Herbology_Versior 29 154,267 🚯 🖹 | Content Annotation                                                                                            |                                       |
| RIDGES_Herbology_Versior 36 183,710 3   | Other Annotation                                                                                              |                                       |
| Ridges Herbology Version 13 60.811      | All Annotation                                                                                                |                                       |
|                                         | Diplomatic Text                                                                                               |                                       |
|                                         | Normalized Text                                                                                               |                                       |
|                                         | 3 ● <path: ridges_herbology_version5.0-beta1=""> AlchymistischePractic_1603_Libavius (dipl 510 - 555)</path:> | left context: 5 🗸 right context: 5 🗸  |
|                                         | von difti» lier Glåsern . Difz nennet man einen Kolben / es fey von einem Glafz oder andern Materien / vnd    | derſelbẽ muſz man klein / groſz / h   |
|                                         |                                                                                                    | ÷.                                    |
|                                         | H Text Layers                                                                                                 |                                       |
|                                         | E Lexical Annotation                                                                                          |                                       |
|                                         | Morphological Antiocation                                                                                     |                                       |
|                                         |                                                                                                    |                                       |
|                                         | Graphical Annotation                                                                                          |                                       |

Suchreferenz: https://korpling.org/annis3/?id=6d1e0e1b-f7ad-45cc-b833-27eab37e03f6

#### Aufgabe Identität I

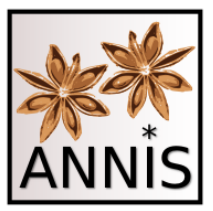

- Suchen Sie alle normalisierten Formen von dem Vollverb "setzen", die infinit sind.
- Passende Attribute wären norm und pos.
  - Operator \_=\_
  - norm=/setzen/\_=\_ pos=/VVINF/

#### Aufgabe Identität I

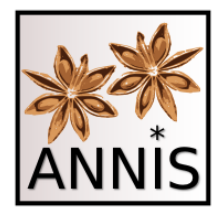

| 🖃 🔿 😹 About ANNIS                   | m        | Help us to make ANNIS better!                                                                             | logged in as "laura" 🔒 Logout            |
|-------------------------------------|----------|----------------------------------------------------------------------------------------------------|------------------------------------------|
|                                     |          | Help/Examples     Query Result ×                                                                          |                                          |
| norm=/setzen/                       |          | Base text v                                                                                               |                                          |
| _=_<br>pos=/\//TNE/                 | Query    | K C 1 /2 N Displaying Results 1 - 10 of 11                                                                | Result for: norm=/setzen/ = nos=////INE/ |
| p03-/ VVIII /                       | Builder  | A Path: RIDGES Herbology Version5 0-beta1 > AlchymistischePractic 1603 Libavius (dipl /18 - /28)          | left context: 5 v right context: 5 v     |
|                                     |          |                                                                                                    |                                          |
|                                     |          | nicht verdreiten lallen etwas darzu zuletzen 7 vrid wie viel ich                                          |                                          |
|                                     |          | Elevical Appetation                                                                                       |                                          |
|                                     |          |                                                                                                    |                                          |
|                                     |          | El Worphological Annotation                                                                               |                                          |
|                                     |          |                                                                                                    |                                          |
| Q Search More V History V           |          |                                                                                                    |                                          |
| 11 matches                          |          |                                                                                                    |                                          |
| in 8 documents                      |          |                                                                                                    |                                          |
|                                     |          |                                                                                                    |                                          |
| Corpus List Search Options          |          | B Normalized Text                                                                                         |                                          |
| Visible: All                        | ~ 2      | 2                                                                                                    | left context: 5 🗸 right context: 5 🗸     |
| ridges                              |          | feu∉ lung eines Balnei Roris (etzen / welches derwegen ein Balneum                                        |                                          |
| Name   Texts Tokens                 |          |                                                                                                    |                                          |
| Pidges SE CompApplyso 20 92.269     | A D      | T Lexical Appotation                                                                                      |                                          |
| Ridges-st-companiaryse 20 52,508    |          | T Morphological Annotation                                                                                |                                          |
| ridges.herbology 14 63,734          | 0        | E Syntactic Annotation                                                                                    |                                          |
| RIDGES_Herbology_Versior 22 122,698 | 0        | E Graphical Annotation                                                                                    |                                          |
| RIDGES_Herbology_Versior 29 154,266 | 0        | E Content Annotation                                                                                      |                                          |
| RIDGES Herbology Version 29 154 267 | <b>6</b> | Other Annotation                                                                                          |                                          |
|                                     |          | 🗄 All Annotation                                                                                          |                                          |
| RIDGES_Herbology_Versior 36 183,710 | i 🖹      | 🗄 Diplomatic Text                                                                                         |                                          |
| Ridges_Herbology_Version_13 60,811  | 0        | 🕀 Normalized Text                                                                                         |                                          |
|                                     |          | 3 🚯 🔩 Path: RIDGES_Herbology_Version5.0-beta1 > ArtzneyBuchleinDerKreutter_1532_Tallat (dipl 2248 - 2258) | left context: 5 🗸 right context: 5 🗸     |
|                                     |          | vnd widder zu dem fewer fetzen vnd wol fchaumen / vnd                                                     |                                          |
|                                     |          | Text Layers                                                                                               |                                          |
|                                     |          | Exical Annotation                                                                                         |                                          |
|                                     |          | Morphological Annotation                                                                                  |                                          |
|                                     |          | Syntactic Annotation                                                                                      |                                          |
|                                     |          | ⊞ Graphical Annotation                                                                                    |                                          |
|                                     |          | Content Annotation                                                                                        |                                          |
|                                     |          | Other Annotation                                                                                          |                                          |
|                                     |          | All Annotation                                                                                            |                                          |

#### Suchreferenz: https://korpling.org/annis3/?id=2f10fab7-70a8-4047-861e-48766a301edb

### Aufgabe Identität I

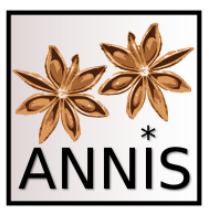

**Beachte**: Am ersten Treffer wird deutlich, wie wichtig mehrere Segmentierungen und Normalisierungen sind. Deshalb muss man sich für eine Suchanfrage genau überlegen, auf welcher Annotationsebene (Attribut) man was genau suchen möchte.

| 1 🚯   | Path: RIDGES_Herbology_Version5.0-beta1 > AlchymistischePractic_1603_Libavius (dipl 418 - 428) |                |              |         |                 |             |         |          |        |     |       |       |      |      |      |
|-------|------------------------------------------------------------------------------------------------|----------------|--------------|---------|-----------------|-------------|---------|----------|--------|-----|-------|-------|------|------|------|
| nicht | nicht verdriellen lallen etwas darzu <mark>zuletzen</mark> / vnd wie viel ich                  |                |              |         |                 |             |         |          |        |     |       |       |      |      |      |
| 🖯 Tex | Text Layers                                                                                    |                |              |         |                 |             |         |          |        |     |       |       |      |      |      |
| dipl  | nicht                                                                                          | nt verdriellen |              | laffen  | etwas           | darzu       | zuſetze | en /     | vnd    | wie | viel  | ich   |      |      |      |
| clean | nicht                                                                                          | verdries       | ssen         | lassen  | etwas           | darzu       | zusetz  | en (     | vnd    | wie | viel  | ich   |      |      |      |
| norm  | nicht                                                                                          | verdrie        | 3en          | lassen  | lassen etwas da |             | zu s    | setzen / | und    | wie | viel  | ich   |      |      |      |
| 🗆 Lex | kical An                                                                                       | notation       |              |         | •               |             |         |          |        |     |       |       |      |      |      |
| norm  | r                                                                                              | nicht          | vero         | drießen | lassen          | etwas       | dazu    | zu       | setzen |     |       | und   | wie  | viel | ich  |
| lemma | a r                                                                                            | nicht ve       |              | drießen | lassen          | en etwas da |         | zu       | setzen | 1   |       | und   | wie  | viel | ich  |
| pos   | PTKNEG                                                                                         |                | PTKNEG VVINF |         | VVFIN           | PIS         | PAV     | PTKZU    | VVINF  | 5(  |       | KON   | KOUS | PIS  | PPER |
| pos_k | pos_klein PTKNG                                                                                |                |              | F       | VFIN            | Ν           | ADV     | PTKZU    | VINF   | ZE  | ICHEN | KOORD | PWAV | Ν    | N    |

Trefferreferenz: https://korpling.org/annis3/?id=a0a4ab8c-695d-4523-843c-4037a13c9775

### Aufgabe Identität II

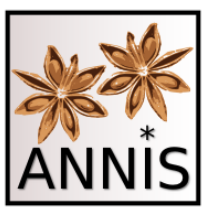

- Suchen Sie Partikelverben, die die Partikel auf beinhalten!
  - Passende Attribute wären lemma und pos.
  - Operator \_=\_
  - pos=/VV.\*/ \_=\_ lemma=/auf.\*/

#### Aufgabe Identität II

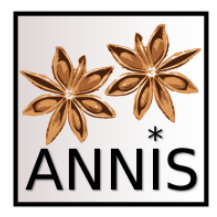

| 🚍 🛛 🙀 About ANNIS                 | ort Prob | lem       | Help us to make ANNIS better!                                                                                                    | logged in as "histkorp" 🛛 🚨 Logout           |
|-----------------------------------|----------|-----------|----------------------------------------------------------------------------------------------------|----------------------------------------------|
|                                   |          |           | Help/Examples     Q Query Result ×                                                                                                    |                                              |
| pos=/vv.*/                        |          |           | Base text 🗸                                                                                                    |                                              |
| lemma=/auf.*/                     |          | Query     | IK         / 13         > >         >>         >>         >>         >>         >>         >>         >>         >>         >>         >>         >>         >>         >>         >>         >>         >>         >>         >>         >>         >>         >>         >>         >>         >>         >>         >>         >>         >>         >>         >>         >>         >>         >>         >>         >>         >>         >>         >>         >>         >>         >>         >>         >>         >>         >>         >>         >>         >>         >>         >>         >>         >>         >>         >>         >>         >>         >>         >>         >>         >>         >>         >>         >>         >>         >>         >>         >>         >>         >>         >>         >>         >>         >>         >>         >>         >>         >>         >>         >>         >>         >>         >>         >>         >>         >>         >>         >>         >>         >>         >>         >>         >>         >>         >>         >>         >>         >>         >> | Result for: pos=/VV.*/ _=_ lemma=/auf.*/ 🔩 🌻 |
|                                   |          | Builder   | 1 👩 < Path: RIDGES_Herbology_Version5.0-beta1 > AlchymistischePractic_1603_Libavius (dipl 1350 - 1361)                                                                                                    | left context: 5 🗸 right context: 5 🗸         |
|                                   |          |           | herůber lind / mulz man <mark>auff hôren</mark> / das Fewer lallen abgehen                                                                                                    |                                              |
|                                   |          |           | ⊞ Text Layers                                                                                                    |                                              |
|                                   |          |           | E Lexical Annotation                                                                                                    |                                              |
|                                   |          |           | I Morphological Annotation                                                                                                    |                                              |
|                                   |          |           | Syntactic Annotation                                                                                                    |                                              |
| Q Search More V Hist              | torv 🗸   |           | ⊞ Graphical Annotation                                                                                                    |                                              |
|                                   | , .      |           | ⊕ Content Annotation                                                                                                    |                                              |
| 127 matches                       |          |           | Other Annotation                                                                                                    |                                              |
| in 32 documents                   |          |           | E All Annotation                                                                                                    |                                              |
|                                   |          |           | 🗄 Diplomatic Text                                                                                                    |                                              |
| Corpus List Search Options        |          |           | Normalized Text                                                                                                    |                                              |
| Visible: All                      |          | <b>℃</b>  | 2 👩 🖪 Path: RIDGES_Herbology_Version5.0-beta1 > AlchymistischePractic_1603_Libavius (dipl 1469 - 1479)                                                                                                    | left context: 5 🗸 right context: 5 🗸         |
| Filter                            | _        |           | heråber fein / zu diftilliren <mark>auffgehôrt</mark> werden . Es were dann                                                                                                    |                                              |
| Name                              | Texts    | Tokens    | ⊞ Text Layers                                                                                                    |                                              |
| MHD context                       | 4        | 2 760     | Lexical Annotation                                                                                                    |                                              |
| WIND_CONTEXT                      | 4        | 2,700     | Morphological Annotation                                                                                                    |                                              |
| NoSta-D-1.4-bematac               | 22       | 25,934    | Syntactic Annotation                                                                                                    |                                              |
| NoSta-D-1.4-falko                 | 10       | 6,034     | Graphical Annotation                                                                                                    |                                              |
| NoSta-D-Anselm                    | 2        | 2,710     | Content Annotation                                                                                                    |                                              |
| NoSta-D-Kafka                     | 2        | 10 388    | Other Annotation                                                                                                    |                                              |
| Nosta-D-Kaika                     | -        | 10,500    | H All Annotation                                                                                                    |                                              |
| NoSta-D-TueBaDZ                   | 2        | 10,832    | B Diplomatic lext                                                                                                    |                                              |
| NoSta-D-Unicum                    | 2        | 11,312    | Normalized Text                                                                                                    | loft contaxt: E and right contaxt: E and     |
| pcc2                              | 2        | 399       |                                                                                                    |                                              |
| ridges.herbology                  | 14       | 63,734    | wûrd / lit es zeit auffzuhôren / vnd das Fewer lallen                                                                                                    |                                              |
| RIDGES Herbology Version3.0       | 22       | 122,698   | Exclayers                                                                                                    |                                              |
| RIDGES Herbology Version4.0       | 29       | 154 266   | Morphological Annotation                                                                                                    |                                              |
|                                   | 20       | 101,200   | Syntactic Annotation                                                                                                    |                                              |
| RIDGES_Herbology_version4.1       | 29       | 154,267   | Graphical Annotation                                                                                                    |                                              |
| RIDGES_Herbology_Version5.0-beta1 | 36       | 183,710   | ⊕ Content Annotation                                                                                                    |                                              |
| Ridges_Herbology_Version_2.0      | 13       | 60,811    | Other Annotation                                                                                                    |                                              |
| SMULTRON_Banana                   | 2        | 3,782     | All Annotation                                                                                                    |                                              |
| -                                 |          | · · · · · | Diplomatic Text                                                                                                    |                                              |

## Aufgabe Identität II

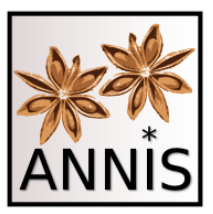

- Suchen Sie Partikelverben, die die Partikel auf beinhalten!
  - passend wären lemma und pos
  - Operator \_=\_
  - pos=/VV.\*/ \_=\_ lemma=/auf.\*/
  - Was findet man damit nicht?

## Aufgabe Direkte Präzedenz

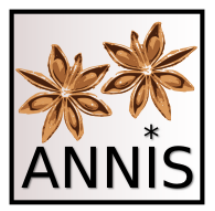

- Suchen Sie einen Artikel, der ein Nomen direkt präzediert!
  - Passendes Attribut wäre pos.
  - Operator .
  - pos=/ART/ . pos=/N./
  - Achtung! Hier wird der Punkt-Operator in zwei verschiedenen Funktionen verwendet – sowohl für die Manipulation der Annotationswerte als auch als Relationsoperator zwischen Attribut-Wert-Paaren.

#### Aufgabe Direkte Präzedenz

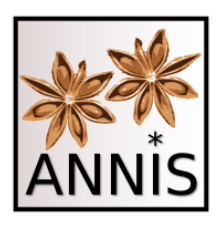

| 🚍 🛛 🙀 About ANNIS 🛛 🖂 Repo        | ort Probl | em       | Help us to make ANNIS better!                                                                                                    | logged in as "histkorp" 🚺 🛔 Logou    |  |  |  |  |  |  |  |  |
|-----------------------------------|-----------|----------|----------------------------------------------------------------------------------------------------|--------------------------------------|--|--|--|--|--|--|--|--|
| (1971)                            |           |          | Help/Examples     Q Query Result ×                                                                                                    |                                      |  |  |  |  |  |  |  |  |
| pos=/ART/                         |           | 2        | Base text 🗸                                                                                                    |                                      |  |  |  |  |  |  |  |  |
| pos=/N./                          |           | Query    | Image: Constraint of the second second sec | Result for: pos=/ART/ . pos=/N./ 🔩   |  |  |  |  |  |  |  |  |
|                                   |           | Builder  | 1 🚯 < Path: RIDGES_Herbology_Version5.0-beta1 > AlchymistischePractic_1603_Libavius (dipl 1 - 8)                                                                                                    | left context: 5 🗸 right context: 5 🗸 |  |  |  |  |  |  |  |  |
|                                   |           |          | An den Lefer . ES findt mir lieber                                                                                                    |                                      |  |  |  |  |  |  |  |  |
|                                   |           |          | Text Layers                                                                                                    |                                      |  |  |  |  |  |  |  |  |
|                                   |           |          | Lexical Annotation                                                                                                    |                                      |  |  |  |  |  |  |  |  |
|                                   |           |          | Morphological Annotation                                                                                                    |                                      |  |  |  |  |  |  |  |  |
|                                   |           |          | Syntactic Annotation                                                                                                    |                                      |  |  |  |  |  |  |  |  |
| Q Search More - Hist              | tory 🗸    |          | 🗄 Graphical Annotation                                                                                                    |                                      |  |  |  |  |  |  |  |  |
|                                   |           |          | Content Annotation                                                                                                    |                                      |  |  |  |  |  |  |  |  |
| 11113 matches                     |           |          | Other Annotation                                                                                                    |                                      |  |  |  |  |  |  |  |  |
| in 36 documents                   |           |          | All Annotation                                                                                                    |                                      |  |  |  |  |  |  |  |  |
| Consultint Consult Options        |           |          | Diplomatic Text                                                                                                    |                                      |  |  |  |  |  |  |  |  |
| Corpus List Search Options        |           |          | Normalized Text                                                                                                    |                                      |  |  |  |  |  |  |  |  |
| Visible: All                      |           | <u> </u> | 2                                                                                                    | left context: 5 🗸 right context: 5 🗸 |  |  |  |  |  |  |  |  |
| Filter                            |           |          | findeſt . Ich hab mir das judicium Athenienſium von Hippocrate belieben laſſen                                                                                                    |                                      |  |  |  |  |  |  |  |  |
| Name                              | Texts     | Tokens   | 🕀 Text Layers                                                                                                    |                                      |  |  |  |  |  |  |  |  |
| MHD context                       | 4         | 2 760    | Lexical Annotation                                                                                                    |                                      |  |  |  |  |  |  |  |  |
|                                   | -         | 2,700    | Morphological Annotation                                                                                                    |                                      |  |  |  |  |  |  |  |  |
| NoSta-D-1.4-bematac               | 22        | 25,934   | B Syntactic Annotation                                                                                                    |                                      |  |  |  |  |  |  |  |  |
| NoSta-D-1.4-falko                 | 10        | 6,034    | U Graphical Annotation                                                                                                    |                                      |  |  |  |  |  |  |  |  |
| NoSta-D-Anselm                    | 2         | 2,710    | B other fanotation                                                                                                    |                                      |  |  |  |  |  |  |  |  |
| NoSta-D-Kafka                     | 2         | 10,388   | B Uther Annotation                                                                                                    |                                      |  |  |  |  |  |  |  |  |
| NoSta D TuoPaD7                   | 2         | 10.922   |                                                                                                    |                                      |  |  |  |  |  |  |  |  |
| NOSta-D-TUEBADZ                   | 2         | 10,852   |                                                                                                    |                                      |  |  |  |  |  |  |  |  |
| NoSta-D-Unicum                    | 2         | 11,312   | 3 A Z Path: RIDGES Herbology Version5.0-beta1 > AlchymistischePractic 1603 Libavius (dipl 115 - 126)                                                                                                    | left context: 5 🗸 right context: 5 🗸 |  |  |  |  |  |  |  |  |
| pcc2                              | 2         | 399      | The Getter abr. / und dof. Nochtan (anderlich Dauticher Nation – auto-                                                                                                    |                                      |  |  |  |  |  |  |  |  |
| ridges.herbology                  | 14        | 63,734   | Text Lavers                                                                                                    |                                      |  |  |  |  |  |  |  |  |
| RIDGES_Herbology_Version3.0       | 22        | 122,698  | Lexical Annotation                                                                                                    |                                      |  |  |  |  |  |  |  |  |
| RIDGES_Herbology_Version4.0       | 29        | 154,266  | Morphological Annotation                                                                                                    |                                      |  |  |  |  |  |  |  |  |
| RIDGES Herbology Version4.1       | 29        | 154,267  | Syntactic Annotation                                                                                                    |                                      |  |  |  |  |  |  |  |  |
|                                   | 26        | 192 710  | U Graphical Annotation                                                                                                    |                                      |  |  |  |  |  |  |  |  |
| RIDGES_Herbology_version5.0-beta1 | 36        | 183,710  | H Other Amotation                                                                                                    |                                      |  |  |  |  |  |  |  |  |
| Ridges_Herbology_Version_2.0      | 13        | 60,811   | D Other Annotation                                                                                                    |                                      |  |  |  |  |  |  |  |  |

#### Suchreferenz: <a href="https://korpling.org/annis3/?id=d91c7647-4bc2-4351-b91f-ca2f01df90a6">https://korpling.org/annis3/?id=d91c7647-4bc2-4351-b91f-ca2f01df90a6</a>

ANNIS Tutorial mit historischen Korpora (RIDGES Herbology)

#### Aufgabe Metadaten

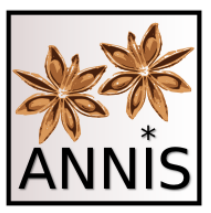

- Finden Sie heraus, ob die normierte Wortform Blume in einem Text aus dem Jahr 1543 zu finden ist!
- Wenn ja, wie oft?
  - Passende Attribute wären norm und meta::datum.
  - Verknüpfungszeichen &
  - norm=/Blume/ & meta::datum=/1543/
  - 2 Treffer

#### Aufgabe Metadaten

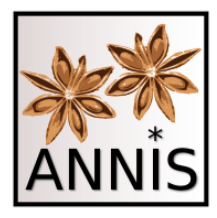

| 🚍 🛛 🙀 About ANNIS 🛛 🖂 Repo        | ort Prob                 | lem     |       |                          |                   |              |                                                                                                    |           |        | Hel                                | <u>p us to m</u> | ake ANNIS   | better!     |             |     |  |             | 1           | ogged in as  | s "histkorp" | 💧 Loj   | gout |
|-----------------------------------|--------------------------|---------|-------|--------------------------|-------------------|--------------|----------------------------------------------------------------------------------------------------|-----------|--------|------------------------------------|------------------|-------------|-------------|-------------|-----|--|-------------|-------------|--------------|--------------|---------|------|
|                                   |                          |         | 0 н   | elp/Exam                 | ples              | <b>Q</b> Que | ry Result                                                                                                    | ×         |        |                                    |                  |             |             |             |     |  |             |             |              |              |         |      |
| norm=/Blume/                      |                          |         | Bas   | Base text ~              |                   |              |                                                                                                    |           |        |                                    |                  |             |             |             |     |  |             |             |              |              |         |      |
| meta::datum=/1543/                | meta::datum=/1543/ Query |         |       |                          |                   |              | K         ✓         1         ✓         ✓         ✓         ✓         ✓         ✓         ✓         ✓         ✓         ✓         ✓         ✓         ✓         ✓         ✓         ✓         ✓         ✓         ✓         ✓         ✓         ✓         ✓         ✓         ✓         ✓         ✓         ✓         ✓         ✓         ✓         ✓         ✓         ✓         ✓         ✓         ✓         ✓         ✓         ✓         ✓         ✓         ✓         ✓         ✓         ✓         ✓         ✓         ✓         ✓         ✓         ✓         ✓         ✓         ✓         ✓         ✓         ✓         ✓         ✓         ✓         ✓         ✓         ✓         ✓         ✓         ✓         ✓         ✓         ✓         ✓         ✓         ✓         ✓         ✓         ✓         ✓         ✓         ✓         ✓         ✓         ✓         ✓         ✓         ✓         ✓         ✓         ✓         ✓         ✓         ✓         ✓         ✓         ✓         ✓         ✓         ✓         ✓         ✓         ✓         ✓         ✓         ✓         ✓ |           |        |                                    |                  |             |             |             |     |  | ult for: no | rm=/Blum    | e/ & meta::: | datum=/15    | 43/ 🗳   | ÷    |
|                                   |                          | Builder | 1 0   | < Pa                     | ath: RI           | DGES_H       | erbology                                                                                                    | _Version5 | 5.0-be | eta1 > New                         | Kreuterb         | uch_1543_   | Fuchs (dipl | 1897 - 1907 | )   |  |             | left contex | kt: 5 🗸      | right conf   | text: 5 | ~    |
|                                   |                          |         | J. jr | n ei≉ n                  | her y             | eden t       | olůmen                                                                                                    | feind d'  | ie d   | írey eríte                         | bletter          |             |             |             |     |  |             |             |              |              |         |      |
|                                   |                          |         | ΘT    | ext Layers               | 5                 |              |                                                                                                    |           |        |                                    |                  |             |             |             |     |  |             |             |              |              |         |      |
|                                   |                          |         | dipl  | . Jr                     | n ei≠             | ner          | yeden                                                                                                    | blůmer    | n fe   | eind die                           | drey             | erfte       | bletter     |             |     |  |             |             |              |              |         |      |
|                                   |                          |         | clear | i . Jr                   | i eir             | ier          | yeden                                                                                                    | blumer    | n s    | eind die                           | drey             | erste       | bletter     |             |     |  |             |             |              |              |         |      |
|                                   |                          |         | norm  | i . In                   | ein               | ier          | jeden                                                                                                    | Blume     | s      | aind die                           | drei             | ersten      | Blätter     |             |     |  |             |             |              |              |         |      |
| Q Search More - Hist              | tory 🗸                   |         | ± L   | axical Ann               | notation          | n            |                                                                                                    |           |        |                                    |                  |             |             |             |     |  |             |             |              |              |         |      |
| 2 matches                         |                          |         | ⊞ N   | orpholog                 | gical An          | notation     | 1                                                                                                    |           |        |                                    |                  |             |             |             |     |  |             |             |              |              |         |      |
| in 1 document                     |                          |         | E 0   | /ntactic A<br>raphical / | .nnotau<br>Annota | tion         |                                                                                                    |           |        |                                    |                  |             |             |             |     |  |             |             |              |              |         |      |
| Corpus List Search Options        |                          |         | ⊞ c   | ontent Ar                | notati            | on           |                                                                                                    |           |        |                                    |                  |             |             |             |     |  |             |             |              |              |         |      |
| Visible: All                      |                          | ~ 2     | ] ⊞ 0 | ther Anno                | otation           |              |                                                                                                    |           |        |                                    |                  |             |             |             |     |  |             |             |              |              |         |      |
| Filter                            |                          |         | ∫ ⊞ A | l Annotat                | tion              |              |                                                                                                    |           |        |                                    |                  |             |             |             |     |  |             |             |              |              |         |      |
| Name                              | Texts                    | Tokens  |       | ormalized                | d Text            |              |                                                                                                    |           |        |                                    |                  |             |             |             |     |  |             |             |              |              |         |      |
| MHD_context                       | 4                        | 2,760   | 2 0   | 🔫 Pa                     | ath: RII          | DGES_H       | erbology                                                                                                    | _Version5 | 5.0-be | ata1 > New                         | Kreuterb         | uch_1543_0  | Fuchs (dipl | 3837 - 3847 | )   |  |             | left contex | t: [5   ♥    | right cont   | text: 5 | •    |
| NoSta-D-1.4-bematac               | 22                       | 25,934  | fpor  | <u>1 / da</u>            | arumb             | das          | feine b                                                                                                    | lům eine  | em     | ritterſporn                        | nit vi           | ngleich ift |             |             |     |  |             |             |              |              |         |      |
| NoSta-D-1.4-falko                 | 10                       | 6,034   | dinl  | fnorn                    |                   | / d:         | arumh                                                                                                    | das fr    | eine   | einem ritterfoorn nit yngleich ift |                  |             |             |             |     |  |             |             |              |              |         |      |
| NoSta-D-Anselm                    | 2                        | 2,710   | clear | Ritters                  | sporn             | / di         | arumb                                                                                                    | das s     | seine  | blum                               | einem            | ritterspor  | n nit       | vngleich    | ist |  |             |             |              |              |         |      |
| NoSta-D-Kafka                     | 2                        | 10,388  | norm  | Ritters                  | sporn             | / da         | arum                                                                                                    | dass s    | seine  | Blume                              | einem            | Ritterspo   | rn nicht    | ungleich    | ist |  |             |             |              |              |         |      |
| NoSta-D-TueBaDZ                   | 2                        | 10,832  | ⊞ L   | exical Ann               | notation          | n            |                                                                                                    |           |        |                                    |                  |             |             |             |     |  |             |             |              |              |         |      |
| NoSta-D-Unicum                    | 2                        | 11,312  | ⊞ N   | lorpholog                | gical An          | notation     | i -                                                                                                    |           |        |                                    |                  |             |             |             |     |  |             |             |              |              |         |      |
| pcc2                              | 2                        | 399     | ⊞ Sj  | /ntactic A               | .nnotati          | ion          |                                                                                                    |           |        |                                    |                  |             |             |             |     |  |             |             |              |              |         |      |
| ridges.herbology                  | 14                       | 63,734  | ⊞ G   | ontent Ar                | nnotati           | an an        |                                                                                                    |           |        |                                    |                  |             |             |             |     |  |             |             |              |              |         |      |
| RIDGES_Herbology_Version3.0       | 22                       | 122,698 | ⊞ c   | ther Anno                | otation           |              |                                                                                                    |           |        |                                    |                  |             |             |             |     |  |             |             |              |              |         |      |
| RIDGES_Herbology_Version4.0       | 29                       | 154,266 | E A   | ll Annotat               | tion              |              |                                                                                                    |           |        |                                    |                  |             |             |             |     |  |             |             |              |              |         |      |
| RIDGES_Herbology_Version4.1       | 29                       | 154,267 | ⊞ D   | ormalizer                | d Text            |              |                                                                                                    |           |        |                                    |                  |             |             |             |     |  |             |             |              |              |         |      |
| RIDGES_Herbology_Version5.0-beta1 | 36                       | 183,710 |       |                          |                   |              |                                                                                                    |           |        |                                    |                  |             |             |             |     |  |             |             |              |              |         |      |
| Ridges_Herbology_Version_2.0      | 13                       | 60,811  |       |                          |                   |              |                                                                                                    |           |        |                                    |                  |             |             |             |     |  |             |             |              |              |         |      |
| SMULTRON_Banana                   | 2                        | 3,782 🖕 |       |                          |                   |              |                                                                                                    |           |        |                                    |                  |             |             |             |     |  |             |             |              |              |         |      |
| •                                 |                          | •       |       |                          |                   |              |                                                                                                    |           |        |                                    |                  |             |             |             |     |  |             |             |              |              |         |      |

#### Suchreferenz: https://korpling.org/annis3/?id=932395db-fa1e-44a8-b993-4aa86c292221

# Tipps

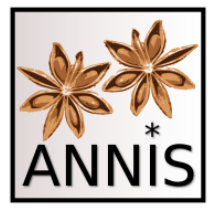

- Die Trefferliste zeigt im Kontext nur die Annotationsebenen (Attribute) an, die auch genau in diesem Trefferkontext annotiert worden sind!
  - Sie können den linken und rechten Kontext immer manuell einstellen, also vergrößern oder verkleinern!
- Schauen Sie in die Korpusmetadaten und Annotationsrichtlinien, um zu wissen, welche Annotationsebenen im Korpus vorhanden sind!
- Nicht alle Dokumente in einem Korpus müssen die gleichen (Anzahl und Typ) Annotationsebenen besitzen!

# Zusammenfassung

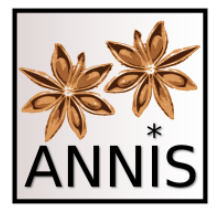

- Suche in ANNIS basiert auf
  - Attributen (Annotationsebenen) und Werten (Kategorien in den Annotationsebenen), z.B.:
    - Suche von **exakten Werten**, z.B. pos=/ADJA/
    - Suche von **Mustern**, z.B. pos=/ADJ./
  - Attribut-Wert-Paare könne in Relation zu einander gesucht werden, z.B.:
    - Annotationen **überlappen** sich
    - Annotationen decken einen identischen Bereich ab
  - Attribut-Wert-Paare können in Verbindung mit Metadaten gesucht werden, z.B.:
    - pos=/ADJA/ & meta::datum=/1870/

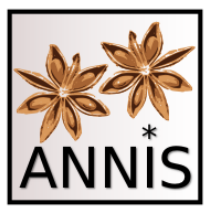

#### Vielen Dank!

ANNIS Tutorial mit historischen Korpora (RIDGES Herbology)

## wichtige **Operatoren** für Mustersuche (AW-Paar)

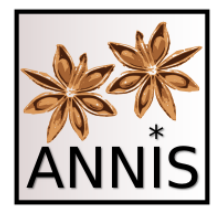

- Ein beliebiges Zeichen
- ? 0 oder 1 Zeichen (des vorherigen Elementes)
- \* 0 bis unendlich viele Zeichen (d. vorh. E.)
- + 1 bis unendlich viele Zeichen (d. vorh. E.)
- \\ wörtlich (folgendes Zeichen)
- ! nicht (steht direkt vor dem "=" zwischen Attribut und Wert)
- [abc] Menge (oder [^abc]=alles außer abc)
- (a|b) a oder b (auch: [ab])
- a<mark>{2,3}</mark> a 2 bis 3mal

### wichtige **Relationen** zwischen AW-Paaren

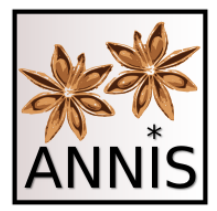

- Direkte Präzedenz
- \* Indirekte Präzedenz mit beliebigem Abstand
- .1,2 Entweder direkte Präzedenz oder ein Token dazwischen (beliebig erhöhbar, z.B. .1,4 oder auch .2,8)
- \_=\_ Identische Abdeckung
- \_i\_ Inklusion
- \_o\_ Überlappung
- \_I\_ linksseitige Überlappung
- \_r\_ rechtsseitige Überlappung

# Übungsaufgaben in ANNIS

• Nach ein paar Aufgaben für Sie zum Üben!

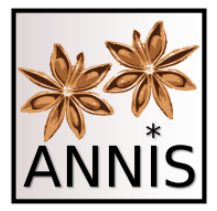

 Suchen Sie technische Begriffe und Erklärungen, die ein getrennt geschriebenes Kompositum beinhalten!

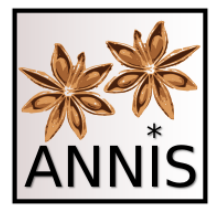

- Suchen Sie technische Begriffe und Erklärungen, die ein getrennt geschriebenes Kompositum beinhalten!
  - Passende Attribute wären term, komp und komp\_orth.

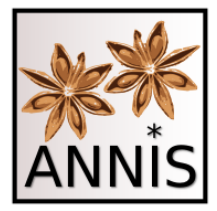

- Suchen Sie technische Begriffe und Erklärungen, die ein getrennt geschriebenes Kompositum beinhalten!
  - Passende Attribute wären term, komp und komp\_orth.
  - Operatoren **\_o\_** \_=\_

- term=/t/ \_o\_ komp=/k/ \_=\_ komp\_orth=/gtr/

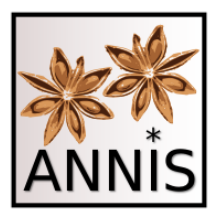

| E< About ANNI                               | S E     | Report Pr | oblem | m Help us to make ANNIS better! logged in as "histkor |                                                                                                    |                                                                                                    |  |  |  |  |  |  |  |  |  |  |
|---------------------------------------------|---------|-----------|-------|-------------------------------------------------------|----------------------------------------------------------------------------------------------------|----------------------------------------------------------------------------------------------------|--|--|--|--|--|--|--|--|--|--|
| term=/t/                                    |         |           |       | 1                                                     | Help/Examples Q Query Result ×                                                                                                    |                                                                                                    |  |  |  |  |  |  |  |  |  |  |
| _°<br>komp=/k/_=_ kom                       | h=/gtr/ |           | Que   | l<br>ry<br>ier                                        | Base text        K       I       J       J       Displaying Results 1 - 10 of 25       Result for: term=/t/_o_komp=/k/_=_komp_orth=/gtr/ |                                                                                                    |  |  |  |  |  |  |  |  |  |  |
|                                             |         |           |       |                                                       | 翻                                                                                                    | 1 ●         Path: RIDGES_Herbology_Version5.0-beta1 > left context: 5 ∨ right context: 5 ∨       AlchymistischePractic_1603_Libavius (dipl 681 - 692)       ding zu Afchen brennet / Reuerberir Ofen / darin alle ding mit       Path: Ride and the second second se                                                                     |  |  |  |  |  |  |  |  |  |  |
| Q Search Mo<br>25 matches<br>in 6 documents | ore 🗸   | History   | •     |                                                       |                                                                                                    | Exclayers  Lexical Annotation  Morphological Annotation  Syntactic Annotation  Graphical Annotation  Content Annotation  Other Annotation  All Annotation  Delta Annotation  Delta Annotation |  |  |  |  |  |  |  |  |  |  |
| Visible: All                                | options |           |       |                                                       | 0                                                                                                    | Normalized Text                                                                                                    |  |  |  |  |  |  |  |  |  |  |
| Filter                                      |         |           |       | <u> </u>                                              | ~                                                                                                    | 2 🗿 < Path: RIDGES_Herbology_Version5.0-beta1 > left context: 5 🗸 right context: 5 🗸                                                                                                    |  |  |  |  |  |  |  |  |  |  |
| Name                                        | • Texts | Tokens    |       |                                                       | T                                                                                                    | AlchymistischePractic_1603_Libavius (dipl 2981 - 2992)                                                                                                    |  |  |  |  |  |  |  |  |  |  |
| Maerchenkorpus                              | 211     | 295.880   | 0     | Ð                                                     | ^                                                                                                    | denn lalle den Buttner ein Eychen Fafzlein machen / mit einem Boden                                                                                                    |  |  |  |  |  |  |  |  |  |  |
| Mercurius                                   | 2       | 187.423   | 0     |                                                       |                                                                                                    | Lexical Annotation                                                                                                    |  |  |  |  |  |  |  |  |  |  |
| MHD_context                                 | 4       | 2.760     | 0     | 8                                                     |                                                                                                    | Morphological Annotation                                                                                                    |  |  |  |  |  |  |  |  |  |  |
| NoSta-D-1.4-bematac                         | 22      | 25.934    | 0     |                                                       |                                                                                                    | Syntactic Annotation  Graphical Annotation                                                                                                    |  |  |  |  |  |  |  |  |  |  |
| NoSta-D-1.4-falko                           | 10      | 6.034     | 0     | 0                                                     |                                                                                                    | Content Annotation                                                                                                    |  |  |  |  |  |  |  |  |  |  |
| NoSta-D-Anselm 2 2.710                      |         |           |       |                                                       |                                                                                                    | Other Annotation                                                                                                    |  |  |  |  |  |  |  |  |  |  |
| NoSta-D-Kafka                               | 10.388  | 0         |       |                                                       | All Annotation     Diplomatic Text                                                                                                    |                                                                                                    |  |  |  |  |  |  |  |  |  |  |
| NoSta-D-TueBaDZ                             | 2       | 10.832    | 0     |                                                       | Normalized Text                                                                                                    |                                                                                                    |  |  |  |  |  |  |  |  |  |  |

Suchreferenz: https://korpling.org/annis3/?id=f7e2cc64-2800-4ba2-9830-f083fc1770af

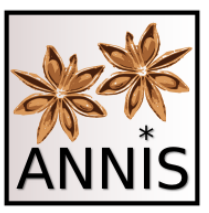

 Suchen Sie einen Artikel direkt gefolgt von einem attribuierenden Adjektiv direkt gefolgt von einem Nomen!

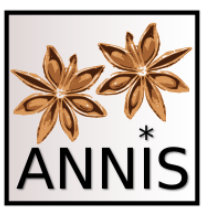

- Suchen Sie einen Artikel direkt gefolgt von einem attribuierenden Adjektiv direkt gefolgt von einem Nomen!
  - Passendes Attribut wäre **pos.**

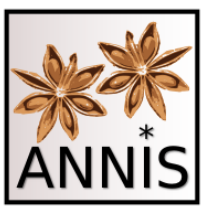

- Suchen Sie einen Artikel direkt gefolgt von einem attribuierenden Adjektiv direkt gefolgt von einem Nomen!
  - Passendes Attribut wäre **pos.**
  - Operator .
  - pos=/ART/ . pos=/ADJA/ . pos=/N./

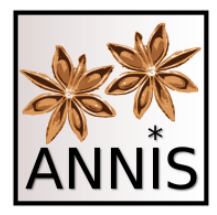

| 🖃 🔿 🗮 About ANNIS         |        | Report Pro | blem |         | Help us to make ANNIS better!                                                                        | logged in as "laura" 🔒 Logout                   |
|---------------------------|--------|------------|------|---------|----------------------------------------------------------------------------------------------------|-------------------------------------------------|
|                           |        |            |      |         | Help/Examples     Q Query Result ×                                                                   |                                                 |
| pos=/ART/                 |        |            |      | 3       | Base text 🗸                                                                                          |                                                 |
| pos=/ADJA/                |        |            |      | Query   | K ( 1 / 285 ) Displaying Results 1 - 10 of 2848                                                      | Result for: pos=/ART/ . pos=/ADJA/ . pos=/N./ 🔩 |
| •                         |        |            |      | Juniaer | 1 👩 < Path: RIDGES_Herbology_Version5.0-beta1 > AlchymistischePractic_1603_Libavius (dipl 190 - 202) | left context: 5 🗸 right context: 5 🗸            |
| pos=/N./                  |        |            |      | ******  | publication zuwider fein / dafz der gemeine Deutfche nicht verftehe wie gelehrt fie                  |                                                 |
|                           |        |            |      |         | ⊞ Text Layers                                                                                        |                                                 |
|                           |        |            |      |         | Lexical Annotation                                                                                   |                                                 |
|                           |        |            |      |         | Morphological Annotation                                                                             |                                                 |
|                           |        |            |      |         | ⊞ Syntactic Annotation                                                                               |                                                 |
| Q Search More             | •      | History -  | -    |         | ⊞ Graphical Annotation                                                                               |                                                 |
|                           |        |            |      |         | Content Annotation                                                                                   |                                                 |
| 2848 matches              |        |            |      | )       | Other Annotation                                                                                     |                                                 |
| in 36 documents (showing  | g 8/10 | ) results) |      |         | All Annotation                                                                                       |                                                 |
|                           |        |            |      |         | Diplomatic Text                                                                                      |                                                 |
| Corpus List Search Option | ons    |            |      |         | Normalized Text                                                                                      |                                                 |
| Visible: All              |        |            | 1    | ~ (C    | 2 👩 🛃 Path: RIDGES_Herbology_Version5.0-beta1 > AlchymistischePractic_1603_Libavius (dipl 541 - 553) | left context: 5 🗸 right context: 5 🗸            |
| ridges                    |        |            |      |         | / weit vnd enge / eine zimliche anzahl haben . Difz nennet man                                       |                                                 |
| Name *                    | Texts  | Tokens     |      |         | ⊞ Text Layers                                                                                        |                                                 |
| Ridges-SE-CompAnalyse     | 20     | 92,368     | 0    | ₽       | Lexical Annotation                                                                                   |                                                 |
| ridges.herbology          | 14     | 63,734     | 0    | F       | Morphological Annotation                                                                             |                                                 |
| RIDGES Herbology Version  | 22     | 122.698    |      |         | Syntactic Annotation                                                                                 |                                                 |
|                           |        | 122,000    |      |         | H Graphical Annotation                                                                               |                                                 |
| RIDGES_Herbology_Versior  | 29     | 154,266    | 0    |         | Content Annotation                                                                                   |                                                 |
| RIDGES_Herbology_Versior  | 29     | 154,267    | 0    |         |                                                                                                    |                                                 |
| RIDGES_Herbology_Versior  | 36     | 183,710    | 1    | B       |                                                                                                    |                                                 |
| Ridges Herbology Version  | 13     | 60.811     | 6    |         | Normalized Text                                                                                      |                                                 |
| 0 - 00- 1                 |        |            |      |         | 3 A Path: RIDGES Herbology Version5.0-beta1 > AlchymistischePractic 1603 Libavius (dipl 594 - 607)   | left context: 5 🗸 right context: 5 🗸            |
|                           |        |            |      |         | ein Kurrel / vherlich mit einem land ren Halfz / werden Vind len renennet                            |                                                 |
|                           |        |            |      |         | E Tavt I work                                                                                        |                                                 |
|                           |        |            |      |         |                                                                                                    |                                                 |
|                           |        |            |      |         |                                                                                                    |                                                 |
|                           |        |            |      |         | Syntactic Apportation                                                                                |                                                 |
|                           |        |            |      |         | Graphical Annotation                                                                                 |                                                 |
|                           |        |            |      |         |                                                                                                    |                                                 |
|                           |        |            |      |         | Other Annotation                                                                                     |                                                 |
|                           |        |            |      |         |                                                                                                    |                                                 |

#### Suchreferenz: https://korpling.org/annis3/?id=e39f54cb-8a90-47d0-9a09-830c12022c32